# ЕДИНАЯ ЦИФРОВАЯ ПЛАТФОРМА В СФЕРЕ ЗАНЯТОСТИ И ТРУДОВЫХ ОТНОШЕНИЙ «РАБОТА В РОССИИ»

# ИНСТРУКЦИЯ ПО РАБОТЕ В ЛК РАБОТОДАТЕЛЯ В ЧАСТИ ОРГАНИЗАЦИИ ЦЕЛЕВОГО ОБУЧЕНИЯ

# Содержание

| Перечень терминов и сокращений                               | 3  |
|--------------------------------------------------------------|----|
| 1 Подготовка к работе                                        | 6  |
| 1.1 Прикрепление сотрудника к организации на ЕПГУ            | 6  |
| 1.2 Авторизация пользователя через ЕСИА                      | 9  |
| 2 Целевое обучение                                           | 12 |
| 2.1 Конкурсные группы                                        | 14 |
| 2.2 Карточка конкурсной группы                               | 19 |
| 2.3 Создание предложения                                     | 20 |
| 2.3.1 Шаг 1: Тип предложения                                 | 21 |
| 2.3.2 Шаг 2: Информация по обучению                          | 26 |
| 2.3.3 Шаг 3: Требования к кандидатам                         | 29 |
| 2.3.4 Шаг 4: Сведения об осуществлении трудовой деятельности |    |
| 2.3.5 Шаг 5: Сведения о мерах поддержки                      | 45 |
| 2.3.6 Дополнительная информация                              | 46 |
| 2.4 Мои предложения                                          | 48 |
| 2.5 Карточка созданного предложения                          | 52 |
| 2.5.1 Модерация предложения                                  | 57 |
| 2.5.2 Статус предложения и доступные действия заказчика      | 58 |
| 2.6 Предложения целевого обучения                            | 64 |
| 2.7 Просмотр предложения                                     | 69 |

# Перечень терминов и сокращений

В настоящем документе используются следующие специальные термины и сокращения:

| Обозначение<br>(сокращение) | Определение                                                                                                    |
|-----------------------------|----------------------------------------------------------------------------------------------------|
| PDF                         | От англ. Portable Document Format – межплатформенный открытый формат электронных документов, в первую очередь предназначен для представления полиграфической продукции в электронном виде                                                                                                    |
| Авторизация                 | Предоставление определенному пользователю прав на<br>выполнение определенных действий в информационной системе,<br>а также процесс проверки (подтверждения) данных прав при<br>попытке выполнения этих действий                                                                                                 |
| Госуслуги                   | Портал государственных услуг Российской Федерации                                                                                                    |
| Гражданин                   | Пользователь (гражданин, ищущий работу, работник или<br>обучающийся), зарегистрированный на единой цифровой<br>платформе в сфере занятости и трудовых отношений «Работа в<br>России» и использующий подсистему «Личный кабинет<br>гражданина»                                                                   |
| ДВИ                         | Дополнительные вступительные испытания                                                                                                    |
| Договор                     | Соглашение между двумя или более сторонами с целью установления, изменения или прекращения правовых отношений                                                                                                    |
| Доступ                      | Получение возможности ознакомления с информацией, ее<br>обработки и (или) воздействия на информацию и (или) ресурсы<br>автоматизированной информационной системы с использованием<br>программных и (или) технических средств                                                                                    |
| ЕПГУ                        | Единый портал государственных и муниципальных услуг<br>(функций)                                                                                                    |
| ЕСИА                        | Федеральная государственная информационная система «Единая система идентификации и аутентификации в инфраструктуре, обеспечивающей информационно-технологическое взаимодействие информационных систем, используемых для предоставления государственных и муниципальных услуг в электронной форме»               |
| Заказчик целевого обучения  | Федеральный государственный орган, орган государственной власти субъекта Российской Федерации, орган местного самоуправления, юридическое лицо или индивидуальный предприниматель, заключивший договор о целевом обучении с гражданином                                                                         |
| Иконка                      | От англ. Icon – элемент графического интерфейса, небольшая картинка, обозначающая приложение, файл, каталог, окно, компонент операционной системы, устройство и т.п. При нажатии на иконку осуществляется запуск соответствующего действия (открытие окна, происходит запуск приложения, открытие файла и т.д.) |
| ИНН                         | Идентификационный номер налогоплательщика. Проставляется в соответствии с документами, выдаваемыми налоговыми органами                                                                                                    |

| Обозначение<br>(сокращение) | Определение                                                                                                    |
|-----------------------------|----------------------------------------------------------------------------------------------------|
| Информация                  | Сведения (сообщения, данные) независимо от формы их представления                                                                                                    |
| Квота                       | Часть от общего количества бюджетных мест в образовательной организации, предназначенная для льготного приема граждан, соответствующих определенным критериям / выполнивших определенные условия                                                                                                    |
| КПП                         | Код причины постановки (на учет)                                                                                                    |
| ЛК                          | Личный кабинет                                                                                                    |
| ЛК работодателя             | Подсистема «Личный кабинет работодателя» Единой цифровой платформы в сфере занятости и трудовых отношений «Работа в России»                                                                                                    |
| Логин                       | Идентификатор пользователя (учетной записи) в компьютерных системах                                                                                                    |
| Модерация                   | Контроль за информацией, которую пользователи размещают на Портале                                                                                                    |
| ОГРН                        | Основной государственный регистрационный номер                                                                                                    |
| Пароль                      | Идентификатор субъекта доступа, который является его<br>(субъекта) секретом                                                                                                    |
| Полоса прокрутки            | Элемент (виджет) графического интерфейса пользователя,<br>использующийся для отображения информации и элементов<br>интерфейса, больших по размеру, чем используемый для их<br>отображения контейнер (окно просмотра, область прокрутки)                                                                                                    |
| Портал                      | Подсистема «Интернет-портал «Работа в России» Единой цифровой платформы в сфере занятости и трудовых отношений «Работа в России»                                                                                                    |
| Предложение                 | Предложение заказчика целевого обучения о заключении договора о целевом обучении                                                                                                    |
| Работодатель                | Пользователь, зарегистрированный на Единой цифровой<br>платформе «Работа в России» и использующий подсистему<br>«Личный кабинет работодателя». Юридическое лицо (в том числе<br>частное агентство занятости), осуществляющее деятельность по<br>предоставлению труда работников (персонала), или<br>индивидуальный предприниматель, испытывающий потребность<br>в работниках или вступивший в трудовые отношения с<br>работником |
| Радиобаттон                 | От англ. Radio Button – элемент графического пользовательского интерфейса, позволяющий пользователю выбрать одну опцию (пункт) из предопределенного набора (группы)                                                                                                    |
| Роль                        | Набор полномочий, который необходим пользователю или группе пользователей системы для выполнения определенных задач                                                                                                    |
| СНИЛС                       | Страховой номер индивидуального лицевого счета – уникальный номер индивидуального лицевого счета застрахованного лица в системе обязательного пенсионного страхования                                                                                                    |
| Тег                         | Идентификатор для категоризации, описания, поиска данных и задания внутренней структуры                                                                                                    |

| Обозначение<br>(сокращение) | Определение                                                                                                    |
|-----------------------------|----------------------------------------------------------------------------------------------------|
| ФИО                         | Фамилия, имя, отчество                                                                                                    |
| Форма                       | Визуально обособленная часть страницы, содержащая поля для ввода данных пользователем и иные элементы управления (кнопки очистки, отправки и пр.)                                                                                                    |
| Целевое обучение            | <ul> <li>Обучение на бюджетных местах по программам среднего<br/>профессионального или высшего образования в интересах<br/>заказчика (органа власти или муниципального управления,<br/>предприятия и пр.).</li> <li>Целевое обучение осуществляется на основании договора с<br/>заказчиком, который заинтересован в обучении студента по<br/>конкретному направлению подготовки или специальности и его<br/>последующем трудоустройстве</li> </ul> |
| Чекбокс                     | Элемент графического пользовательского интерфейса,<br>позволяющий пользователю управлять параметром с двумя<br>состояниями: включено и отключено                                                                                                    |

# 1 Подготовка к работе

# 1.1 Прикрепление сотрудника к организации на ЕПГУ

Для прикрепления сотрудника к организации на ЕПГУ необходимо авторизоваться на портале Госуслуг, перейдя по ссылке <u>https://www.gosuslugi.ru</u>.

На экране отобразится главное окно портала Госуслуг (рисунок 1).

| Опулярные<br>услуги | <br>Законы<br>Защита | ( <sup>Д))</sup><br>Связь СМИ | <ul> <li>Лицензии</li> <li>Разрешения</li> </ul> | Контроль<br>Надзор | Торговля               | Реестры<br>Справки  | (п)<br>Земля | (Д)<br>Транспорт<br>Перевозки | Трудовые<br>отношения | Экономика | Прочее |
|---------------------|----------------------|-------------------------------|--------------------------------------------------|--------------------|------------------------|---------------------|--------------|-------------------------------|-----------------------|-----------|--------|
|                     |                      | Измен<br>в лице               | ение данных<br>ензии                             |                    | Ход испол<br>производа | інительного<br>ства | • 🖵          | Безопасный до<br>к сайтам     | оступ                 |           |        |
|                     |                      | Введите з                     | anpoc                                            |                    |                        |                     |              |                               | >                     |           |        |
| _                   |                      | Лицензии                      | Корпорати                                        | зная связь         | Регистрация            | ККТ Заявле          | ения в ФСС   | n                             |                       |           |        |

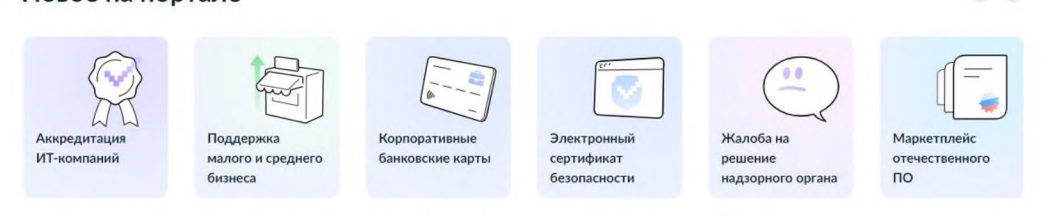

Рисунок 1 – Главное окно портала Госуслуг

Далее следует нажать на кнопку «Войти» в правом верхнем углу страницы.

На открывшейся форме входа указать свои данные и нажать кнопку «Войти» (рисунок 2).

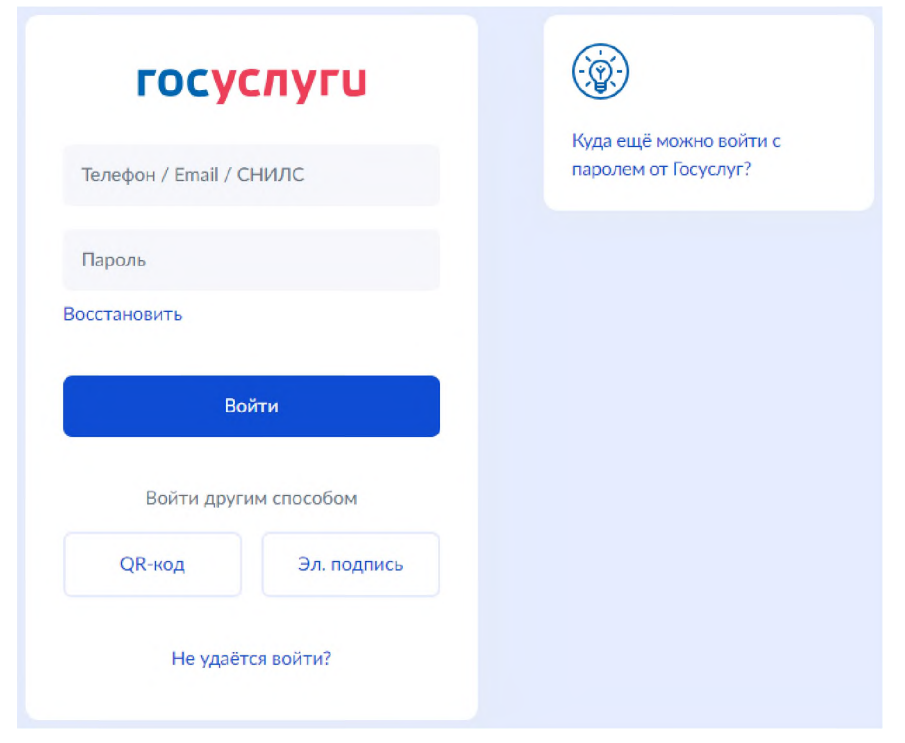

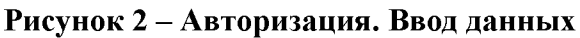

На форме «Войти как» выбрать юридическое лицо.

После авторизации осуществляется переход на главную страницу организации на портале Госуслуг.

Примечание – Добавление сотрудников доступно руководителю и администратору организации. У приглашаемого сотрудника должна быть подтвержденная учетная запись ЕСИА.

Для прикрепления сотрудника к организации следует выполнить следующие действия:

1) Нажать на иконку учетной записи в правом верхнем углу, затем перейти на вкладку «Организации» (рисунок 3).

| ейти в Госуслуги                   |            | Доступ к<br>злектронного | сервисам<br>правительства   |                                                  | Москвин А. А.  |
|------------------------------------|------------|--------------------------|-----------------------------|--------------------------------------------------|----------------|
|                                    | Мои данные | Настройки уч             | етной записи                | Организации                                      |                |
| ИП Москвин А. А.<br>Руководитель   |            | >                        | Новая<br>Вы може<br>профилк | организация<br>те добавить ещё одну органи:<br>о | зацию к своему |
| ОРГАНИЗАЦИЯ 153946<br>Руководитель | 7248       | >                        | Доба                        | авить                                            |                |

Рисунок 3 – Вкладка «Организации»

2) Выбрать нужную организацию и перейти на вкладку «Сотрудники» (рисунок 4).

3) Нажать на кнопку «Пригласить сотрудника».

| < Перейти в Госуслуги | Доступ к сервисам<br>злектронного правительства                                 | Москвин А. А. Э |
|-----------------------|---------------------------------------------------------------------------------|-----------------|
|                       | Мои данные Настройки учетной записи Организации                                 |                 |
|                       | < ИП Москвин А. А.<br>Удалить ИП                                                |                 |
|                       | Общие данные Сотрудники Доверенности и История Транспорт Мой профиль сотрудника |                 |
|                       | + Пригласить сотрудника                                                         |                 |
|                       | Q. Поиск среди сотрудников X Найти                                              |                 |
|                       | Не найдено ни одного сотрудника                                                 |                 |

Рисунок 4 – Вкладка «Сотрудники»

4) В открывшемся модальном окне указать данные сотрудника (рисунок 5):

– Рабочий адрес электронной почты – на указанную почту будет направлена ссылка для входа в личный кабинет организации.

– Фамилия.

- Имя.
- Отчество необязательное для заполнения.
- СНИЛС необязательное для заполнения.
- Примечание В поле «Включить сотрудника в группы» размещен чекбокс «Администраторы профиля организации». При установлении отметки в данном чекбоксе сотруднику будет выдана роль администратора.

| Рабочий адрес электронной почты | mymail@example.com                                                                                      |
|---------------------------------|----------------------------------------------------------------------------------------------------|
|                                 | На указанный адрес электронной почты будет<br>отправлено приглашение, которое действительно 60<br>суток |
| Фамилия                         |                                                                                                    |
| Имя                             |                                                                                                    |
| Отчество                        | Не обязательно                                                                                          |
| снилс                           | Не обязательно                                                                                          |
| Включить сотрудника в группы:   | Администраторы профиля организации                                                                      |

# Рисунок 5 – Модальное окно «Новый сотрудник»

5) Нажать на кнопку «Пригласить».

После этого сотруднику будет направлено письмо со ссылкой, при переходе по которой осуществляется предоставление доступа к личному кабинету организации. Ссылка активна в течение 60 дней с момента получения. Воспользоваться приглашением можно один раз.

По истечении срока действия ссылки необходимо сформировать приглашение повторно.

Дополнить и изменить данные сотрудника и назначенную ему роль можно после того, как он перейдет по ссылке. Данные появятся на вкладке «Сотрудники».

# 1.2 Авторизация пользователя через ЕСИА

Для начала работы пользователю необходимо авторизоваться на портале «Работа в России», перейдя по ссылке <u>https://trudvsem.ru</u>.

На экране отобразится главное окно Портала (рисунок 6).

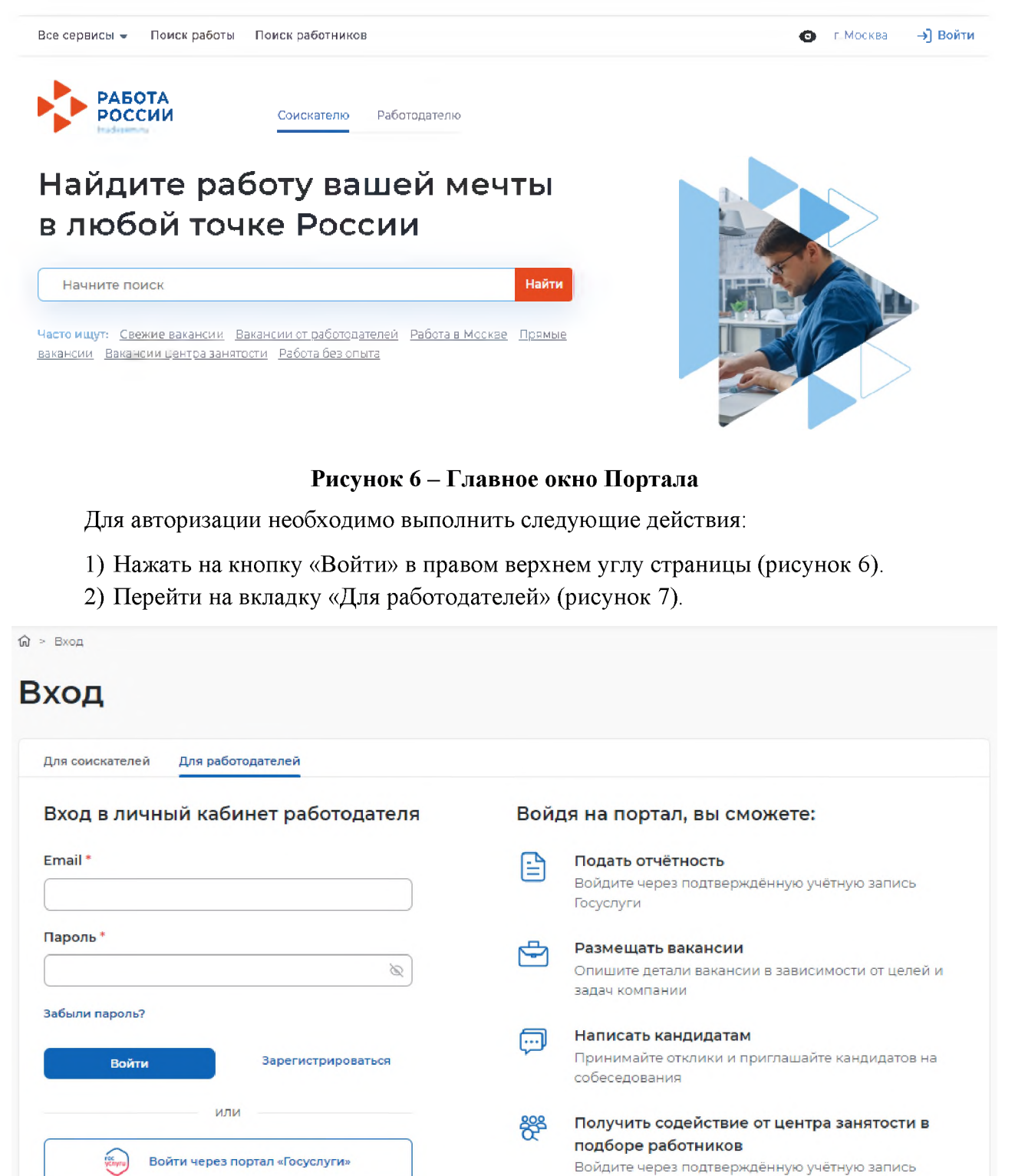

Входя на портал, вы соглашаетесь на обработку персональных данных

# Рисунок 7 – Авторизация. Вкладка «Для работодателей»

Единая цифровая платформа в сфере занятости и трудовых отношений «Работа в России» Инструкция по работе в ЛК работодателя в части организации целевого обучения

Госуслуги

3) Нажать кнопку «Войти через портал «Госуслуги».

- 4) На форме входа указать свои данные и нажать кнопку «Войти» (рисунок 2).
- 5) На форме «Войти как» выбрать Частное лицо или Юридическое лицо (рисунок 8).

|   | РАБОТА<br>РОССИИ                                                 |   |
|---|------------------------------------------------------------------|---|
|   | Войти как                                                        |   |
| Ô | Частное лицо<br>Петров Иван Сергеевич                            | > |
| P | Юридическое лицо<br>ОРГАНИЗАЦИЯ 577233456<br>ОГРН: 1045800902047 | > |

Рисунок 8 – Авторизация. Форма «Войти как»

После авторизации осуществляется переход на главную страницу ЛК работодателя (рисунок 9).

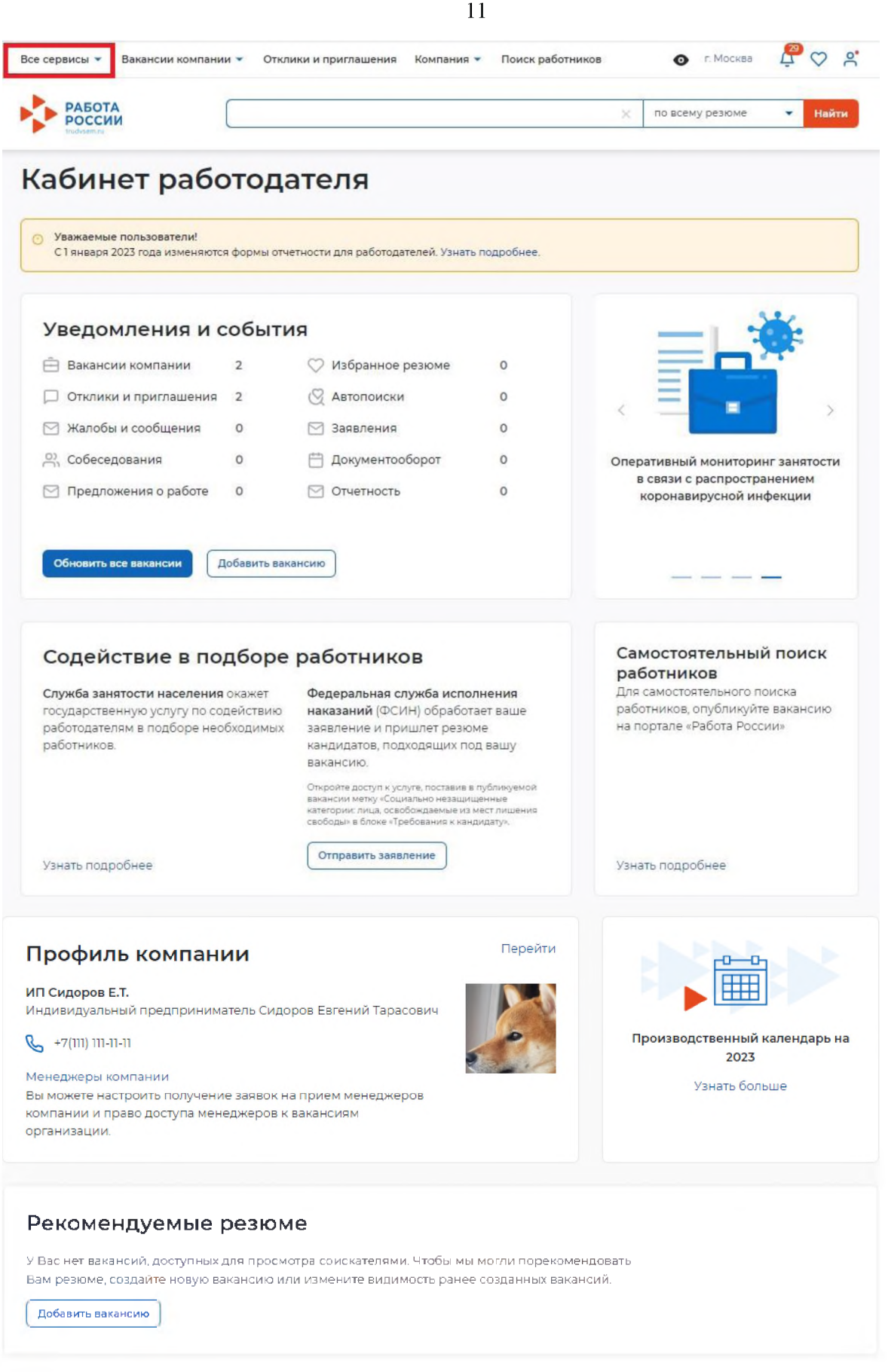

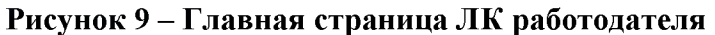

# 2 Целевое обучение

Переход к разделу «Целевое обучение» осуществляется с помощью пункта меню «Все сервисы», размещенного на главной странице ЛК работодателя (рисунок 9).

Раздел «Целевое обучение» содержит следующие пункты меню (рисунок 10):

– «О целевом обучении» – при нажатии на ссылку осуществляется переход на информационную страницу, представленную на рисунке 11;

- «Предложения целевого обучения» (см. п. 2.6);
- «Мои предложения» (см. п. 2.4);
- «Договоры»;
- «Конкурсные группы» (см. п. 2.1).

| Все сервисы 👻 Поиск работников Вакано  | сии компании 👻 Отклики и приглашения Комг | ания 🛛 Санкт-Петербург Ц 🗸 🗶               |
|----------------------------------------|-------------------------------------------|--------------------------------------------|
| Каталог услуг                          | Практики и стажировки                     | Новости                                    |
| Все услуги                             | О практиках и стажировках                 | Новое на портале                           |
| Заявления                              | Мои чтажировки и практики                 | Новости                                    |
| Предложения                            | Договоры                                  | Статьи                                     |
|                                        | Входящие заявки                           |                                            |
| Работа с переездом                     | Исходящие заявки                          | Производственный календарь                 |
| Работа с переездом по России           | Партнеры                                  | 2024 год                                   |
| Работа без границ                      | Реестр образовательных организаций        |                                            |
|                                        | Платформа поиска практик и стажировок     | Жалобы и сообщения                         |
| Аналитика                              |                                           | Мои жалобы и сообщения                     |
| Аналитическая информация               | Справочная информация                     | Написать жалобу или сообщение              |
| Рейтинг регионов                       | О портале                                 | <b> </b>                                   |
| Справочник востребованных профессий    | Помощь и поддержка                        | Форма отчетности                           |
|                                        | Государственная служба занятости          | Заполнение отчётов                         |
| лросы и тесты                          | Опытные кадры                             | Поданные отчёты                            |
| Опросы для работодателя                | Частные агентства занятости               | Электронный кавровый воюменторборот        |
| NOCTODUDE 0360438 CHES                 | Abilympics                                |                                            |
|                                        | Трудоустройство студентов                 | Совршея атранных кадровых дакументооворате |
| аявки на привлечение работников        | Меры безопасности                         | Сводная страница                           |
| наим граждан узоекистана               | О Работе без границ                       | Входящие документы                         |
| таим граждан таджикистана              |                                           | исходящие документы                        |
| Іомощь в подборе сотрудников           | Открытые данные                           | Мобильное приложение                       |
| О помощи в подборе сотрудников         | Открытые данные                           | О мобильном приложении                     |
| Содействие центров занятости в подборе | Мероприятия                               | Скачать на iPhone                          |
| работников                             | API                                       | Скачать на Android                         |
| одействие ФСИН в подборе работников    | Наборы данных                             |                                            |
|                                        | Виджеты                                   | Формы отчётности                           |
| делевое обучение                       |                                           | Заполнение отчётов                         |
| Э целевом обучении                     | жалоры и соорщения                        | Поданные отчёты                            |
| Предложения целевого обучения          | Мои жалобы и сообщения                    |                                            |
| Мои предложения                        | Написать жалобу или сообщение             | Информационные страницы                    |
| Тоговары                               |                                           |                                            |
| (онкурсные группы                      |                                           | Атлас удалённых профессий                  |
|                                        |                                           | Couvenesso core Skillsnot                  |
| Образовательные программы              |                                           | CODMONDHON COTO DISTINCT                   |

# Рисунок 10 – Пункт меню «Все сервисы»

Страницы «Предложения целевого обучения», «Мои предложения», «Конкурсные группы» содержат боковое меню, расположенное слева, и основной блок, расположенный справа (рисунок 13).

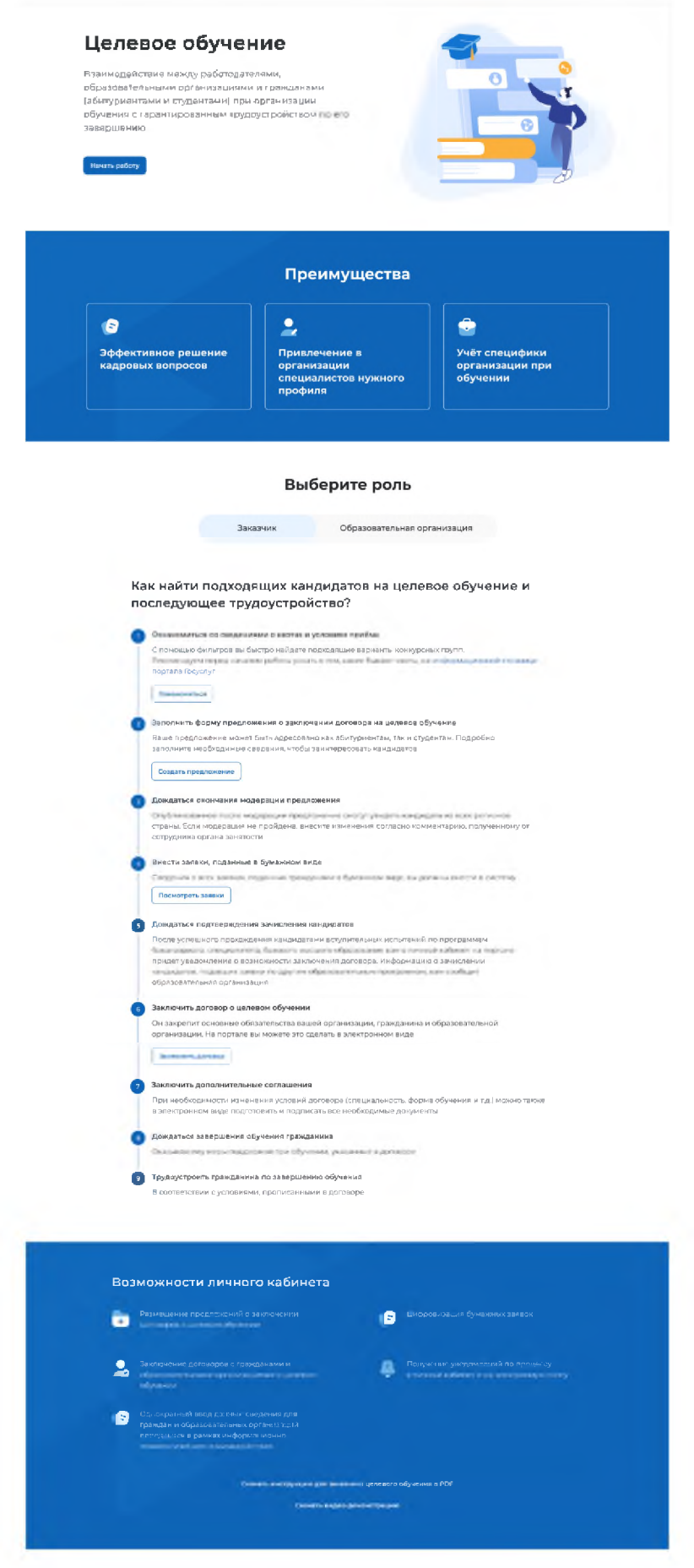

Рисунок 11 – Информационная страница

Единая цифровая платформа в сфере занятости и трудовых отношений «Работа в России» Инструкция по работе в ЛК работодателя в части организации целевого обучения

# 2.1 Конкурсные группы

Конкурсная группа представляет собой совокупность условий приема на целевое обучение.

Страница «Конкурсные группы» содержит (рисунок 13):

- блок «Поиск конкурсных групп»;

- счетчик конкурсных групп;

– ссылка «Узнать больше про квоты» – при нажатии на ссылку осуществляется переход на информационную страницу ЕПГУ, содержащую сведения о квотах;

- блок со списком конкурсных групп;

– область навигации, позволяющая перемещаться между страницами с конкурсными группами.

В случае отсутствия актуальных конкурсных групп на странице отображается соответствующая информация (рисунок 12).

| 🙆 > Конкурсные группы                          |                                                            |
|------------------------------------------------|------------------------------------------------------------|
| Целевое об                                     | учение                                                     |
| Предложения целевого<br>обучения               | Конкурсные группы                                          |
| Мои предложения                                | На текущий момент отсутствуют актуальные конкурсные группы |
| Заявки на обучение                             |                                                            |
| Договоры                                       |                                                            |
| Конкурсные группы                              |                                                            |
| О целевом обученим<br>Часто задаваемые вопросы |                                                            |

Рисунок 12 – Страница «Конкурсные группы»

# Целевое обучение

| и на обучение     | Поиск конкурсных групп                                                                                                    | <b>Все филитры</b>   |
|-------------------|----------------------------------------------------------------------------------------------------|----------------------|
| оры               | Направление подготовки Учебное заведение                                                                                                    |                      |
| роные группы      | Выберата значение • Выберата значания                                                                                                    |                      |
| асни обученним    |                                                                                                    |                      |
| вдаваеные вопросы | Bcaro: 48                                                                                                    | Узнать больше про на |
|                   |                                                                                                    |                      |
|                   | Инженерно-экономическое обеспечение технологий                                                                                                    | и бизнес-            |
|                   | процессов водного транспорта                                                                                                    |                      |
|                   | Целевая каота                                                                                                    |                      |
|                   | Алтайский край                                                                                                    |                      |
|                   | Профилы Химическое машиностроение                                                                                                    |                      |
|                   | НИУ Высшая школа экономики                                                                                                    |                      |
|                   | 🤤 Бакалавриат - Очная - Инженерная химия                                                                                                    |                      |
|                   | Количество мест по квоте: 15                                                                                                    |                      |
|                   | Дата начала приема: 12.06.24. 12:00 (СМТ +3)                                                                                                    | Создать предложение  |
|                   | 14                                                                                                    |                      |
|                   | инженерно-экономическое обеспечение технологии процессов водного транспорта                                                                                                    | и бизнес-            |
|                   | Без квоты                                                                                                    |                      |
|                   | Алтайский край                                                                                                    |                      |
|                   | 🚊 НИУ Высшая школа экономики                                                                                                    |                      |
|                   | G Бакалавриат - Очная                                                                                                    |                      |
|                   | Дата начала приема: 12.06.24, 12:00 (СМТ +3)                                                                                                    | Создать предложение  |
|                   |                                                                                                    |                      |
|                   | Инженерно-экономическое обеспечение технологий                                                                                                    | и бизнес-            |
|                   | процессов водного транспорта                                                                                                    |                      |
|                   | Совмещеникая квота (особая, отдельная, целевая)                                                                                                    |                      |
|                   | Алтайский край                                                                                                    |                      |
|                   | НИУ Высшая школа экономики                                                                                                    |                      |
|                   | 🤤 Бакалаариат - Очная                                                                                                    |                      |
|                   | Количество мест по квоте: 15                                                                                                    |                      |
|                   | Дата начала приёма: 12.06.24. 12:00 (СМТ +3)                                                                                                    | Создать предложение  |
|                   | Инженерно-экономическое обеспечение технологий                                                                                                    | и бизнес-            |
|                   | процессов водного транспорта                                                                                                    |                      |
|                   | собмещенная квота (особая, целевая)                                                                                                    |                      |
|                   | Алтайский край                                                                                                    |                      |
|                   | НИУ Высшая школа экономики                                                                                                    |                      |
|                   | Вакалавриат • Очная                                                                                                    |                      |
|                   | Количество мест по квоте: 15                                                                                                    |                      |
|                   | Дата начала приема: 12.06.24, 12:00 (СМТ - 3)                                                                                                    | Создать предложение  |
|                   | Muusussus susuannussuss afastansuus tavuatatuŭ                                                                                                    | u Fuzues             |
|                   | процессов водного транспорта                                                                                                    | n onanec-            |
|                   | Соемещённая карта (отдальная, целевая)                                                                                                    |                      |
|                   | Алтайский край                                                                                                    |                      |
|                   |                                                                                                    |                      |
|                   |                                                                                                    |                      |
|                   | Konsulation wart no konte 15                                                                                                    |                      |
|                   | Provintence of the rest of the rest of the | Company and a second |
|                   | Дата начала приёма: 12.06.24. 12:00 (СМТ +3)                                                                                                    | Создать предложение  |
|                   |                                                                                                    |                      |

# Рисунок 13 – Страница «Конкурсные группы»

По умолчанию в блоке «Поиск конкурсных групп» отображены следующие поля для отбора конкурсных групп (рисунок 13):

- «Направление подготовки»;

- «Учебное заведение».

При нажатии на кнопку «Все фильтры» на странице отображаются дополнительные поля для отбора конкурсных групп по следующим параметрам (рисунок 14):

- «Регион обучения»;

- «Уровень образовательной программы»;

- «Вид места»;

– «Профиль образовательной программы» – поисковая строка. После ввода запроса следует нажать на кнопку **Q** 

- «Форма обучения».

Примечание – Все поля фильтров, кроме «Профиль образовательной программы», представляют собой выпадающий список значений.

| Поиск конкурсной группы           |   | <b>Т</b> Скрыть фильтры           |
|-----------------------------------|---|-----------------------------------|
| Направление подготовки            |   | Учебное заведение                 |
| Выберите значение                 | • | Выберите значение 🗸               |
| Регион обучения                   |   | Профиль образовательной программы |
| Выберите значение                 | • | Поиск                             |
| Уровень образовательной программы |   | Форма обучения                    |
| Выберите значение                 | • | Выберите значение 🗸               |
| Вид места                         |   |                                   |
| Выберите значение                 | • |                                   |

# Рисунок 14 – Блок «Поиск конкурсной группы»

После заполнения полей осуществляется поиск конкурсных групп по выбранным критериям.

Скрыть дополнительные поля фильтрации можно при помощи кнопки «Скрыть фильтры», при этом выбранные фильтры будут отображены на странице в виде тегов (рисунок 15).

Для сброса настроек поиска следует нажать на кнопку «Сбросить фильтры».

| оиск конкурсных групп                       | Сбросить фил         | ьтры 🛛 🏹 Все с | рильтры |
|---------------------------------------------|----------------------|----------------|---------|
| аправление подготовки                       | Учебное заведение    |                |         |
| 1.01.03.02 Прикладная математика и информ י | • ФГБНУ ИНСТИТУТ ЭН  | СПЕРИМЕНТАЛЬН  | ОЙ ч    |
| г Москва 🗙 Программа базового высшег        | о образования 🗙 Очно | е обучение 🗙   |         |
| Целевая квота 🛛 🗙                           |                      |                |         |

# Рисунок 15 – Результаты поиска

Результат поиска отображается в виде списка с краткой информацией о каждой из отобранных конкурсных групп (рисунок 16):

- направление подготовки является названием конкурсной группы;
- вид места;
- регион;
- профиль;
- учебное заведение;
- уровень образовательной программы;
- форма обучения;
- образовательная программа;
- количество мест;
- дата начала приема.

Рядом с каждой конкурсной группой размещена кнопка «Создать предложение», при нажатии на которую осуществляется переход на форму создания предложения (см. п. 2.3).

В случае отсутствия актуальных конкурсных групп, удовлетворяющих выбранным критериям поиска, на странице отображается соответствующая информация (рисунок 15).

При нажатии на название конкурсной группы осуществляется переход в карточку данной конкурсной группы (см. п. 2.2).

17

Bcero: 48

Узнать больше про квоты

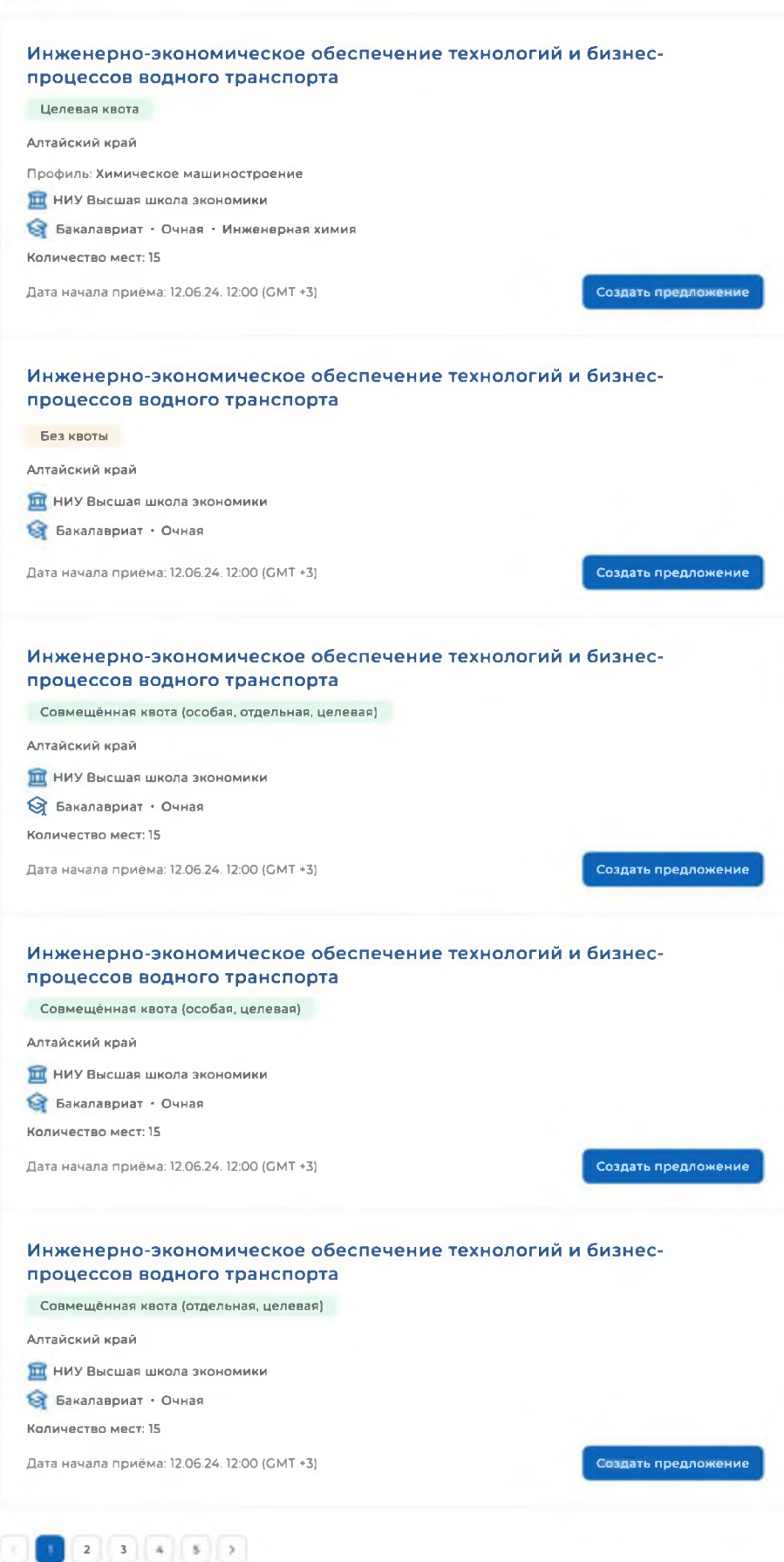

Рисунок 16 – Результат поиска

# 2.2 Карточка конкурсной группы

Карточка конкурсной группы содержит (рисунок 17):

– кнопку «Вернуться к конкурсным группам» – при нажатии на кнопку осуществляется переход на страницу «Конкурсные группы» (рисунок 13);

- название конкурсной группы;

 – основной блок, расположенный слева, включающий следующие сведения о конкурсной группе:

- учредитель;
- тип приема;
- уровень образовательной программы;
- требуемый уровень образования;
- направление подготовки;
- профиль образовательной программы;
- образовательная программа;
- форма обучения;
- форма оплаты;
- количество мест по квоте;
- вступительные испытания;
- число ДВИ творческой и (или) профессиональной направленности;
- число ДВИ профильной направленности;
- требование справки;
- дата окончания приема согласий;

– дополнительный блок, расположенный справа, включающий краткую информацию об учебном заведении:

- наименование учебного заведения;
- регион обучения;
- вид места;
- ОГРН;
- ИНН;
- КПП;
- дата начала приема;
- дата окончания приема;

– кнопку «Создать предложение» – при нажатии на кнопку осуществляется переход на форму создания предложения (см. п. 2.3).

# Целевое обучение

#### С Вернутной к конкурсным группам

# Инженерно-экономическое обеспечение технологий и бизнес-процессов водного транспорта

| /чредитель:                   | Верховный Суд Российской Федерации        | ФГАОУ ВО Первый МГМУ им.<br>И.М. Сеченова Минздрава                                                                                                    |
|-------------------------------|-------------------------------------------|----------------------------------------------------------------------------------------------------|
| Гип приема:                   | Основной прими                            | России (Сеченовский                                                                                                    |
|                               |                                           | Университет)                                                                                                    |
| ровень образовательной        | Бакалавр                                  | Antoir Coursepair                                                                                                    |
| трограммы:                    |                                           |                                                                                                    |
| ребуемый уровень образования: | Среднее                                   | Совмещённая квота (особая, отдельная<br>целевая)                                                                                                    |
| Чаправление подготовки:       | 12.21.01 Инженерно-экономическое          | Gr≫i∈ mmmm                                                                                                    |
|                               | обеспечание технологии и бизнес-процессов | ideen minim                                                                                                    |
|                               | водного                                   | KRA: NETTER)                                                                                                    |
|                               | fparceopta                                | 12 05 2024 (CMT + 12                                                                                                    |
| Профиль образовательной       | Инженир Битнос процессов                  | Contraction of the state of the state of the |
| программы:                    |                                           |                                                                                                    |
| Образовательная программа:    | Инженернов жимия                          |                                                                                                    |
| Форма обучения:               | Очнай                                     | Создать предложение                                                                                                    |
| Форма оплаты:                 | Бюджетная                                 |                                                                                                    |
| Количество мест по квоте:     | 25                                        |                                                                                                    |
| Вступительные испытания:      | Дополнительный прием                      |                                                                                                    |
| число ДВИ творческой и (или)  | 6                                         |                                                                                                    |
| профессиональной              |                                           |                                                                                                    |
| направленности:               |                                           |                                                                                                    |
| число ДВИ профильной          | 4                                         |                                                                                                    |
| напраленности:                |                                           |                                                                                                    |
| Гребование справки:           | Трейуется расширенная медицинская справка |                                                                                                    |
|                               |                                           |                                                                                                    |

# Рисунок 17 – Карточка конкурсной группы

## 2.3 Создание предложения

Под предложением целевого обучения понимается предложение заказчика целевого обучения о заключении договора о целевом обучении (далее – предложение).

Переход на форму создания предложения осуществляется с помощью кнопки «Создать предложение», расположенной:

- на странице «Предложения целевого обучения» (рисунок 59);

- на странице «Мои предложения» (рисунок 41);
- в карточке конкурсной группы (рисунок 17).

Форма создания предложения содержит основной блок для внесения сведений о предложении, расположенный слева, и боковое меню, расположенное справа (рисунок 18).

Боковое меню обеспечивает переключение между шагами создания предложения и включает следующие пункты:

- «Шаг 1: Тип предложения» (см. п. 2.3.1);

- «Шаг 2: Информация по обучению» (см. п. 2.3.2);
- «Шаг 3: Требования к кандидатам» (см. п. 2.3.3);
- «Шаг 4: Сведения об осуществлении трудовой деятельности» (см. п. 2.3.4);
- «Шаг 5: Сведения о мерах поддержки» (см. п. 2.3.5);
- Дополнительная информация (см. п. 2.3.6).

| epi | нуться к моим предложениям                                                                                                    |                                                         |
|-----|----------------------------------------------------------------------------------------------------|---------------------------------------------------------|
| 3,  | дание предложения по целевому обучени                                                                                                    | 1Ю                                                      |
| ш   | аг 1: Тип предложения                                                                                                    | Шаг 1: Тип предложения                                  |
|     |                                                                                                    | Шаг 2: Информация по обучению                           |
| lp  | едложение адресовано гражданам "                                                                                                    | Шаг 3: Требования к кандидатам                          |
| •)  | Поступающим в пределах установленной квоты                                                                                                    | Шаг 4: Сведения об осуществлении                        |
|     | Предложение для абитуриентов - граждан, поступающих на обучение в                                                                                                    | трудовой деятельности                                   |
|     | рамках опделеного конкурса (воделенные места в осщем обвеме<br>контрольных цифр приема за счет бюджетных ассигнований федерального                                                                                                    | Шаг 5: Сведения о мерах поддержки                       |
|     | Бюджета)                                                                                                    | Лополнительная информация                               |
| C   | Поступающим без квоты                                                                                                    | parter terrester en en en en en en en en en en en en en |
|     | Предложение для абитуриентов - гряждан, поступающих на обучение в<br>рамках общего конкурса. Такое предложение может быть сформировано по<br>любому направлению подогозвак (специальности), по которому<br>осуществляется прием в текущем учебном году |                                                         |
| ~   | Нахоляциинся в процессе общения                                                                                                    |                                                         |
|     | таходициянся в процессе осучения<br>Предложение для студентов - граждан, уже обучающихся по<br>образовательным программам. Такие граждане смогут быстрее приступить<br>к трудовой деятельности                                                         |                                                         |
| ыб  | брать конкурсную группу                                                                                                    |                                                         |

Рисунок 18 – Страница «Создание предложения по целевому обучению»

# 2.3.1 Шаг 1: Тип предложения

На первом шаге создания предложения осуществляется выбор типа адресатов предложения.

Поле «Предложение адресовано гражданам» содержит радиобаттоны (рисунок 18):

- «Поступающим в пределах установленной квоты»;
- «Поступающим без квоты»;
- «Находящимся в процессе обучения».

При выборе радиобаттона «Поступающим в пределах установленной квоты» или «Поступающим без квоты» на странице появляется ссылка «Выбрать конкурсную группу». При нажатии на ссылку открывается модальное окно, представленное на рисунке 19.

| Направление подготовки                          | • | Учебное заведение                  |  |
|-------------------------------------------------|---|------------------------------------|--|
| Уровень образовательной программы               | • | Профиль образовательной программы  |  |
|                                                 |   |                                    |  |
| Форма обучения<br>ыберите фильтры для формирова | • | Вид мест<br>ииска конкурсных групп |  |
| Форма обучения<br>ыберите фильтры для формирова | • | вид мест                           |  |

# Рисунок 19 – Модальное окно «Выбор конкурсной группы»

Поиск конкурсных групп осуществляется по следующим критериям:

- «Направление подготовки» - следует выбрать значение из выпадающего списка;

– «Уровень образовательной программы» – следует выбрать значение из выпадающего списка;

- «Форма обучения» - следует выбрать значение из выпадающего списка;

- «Учебное заведение» - следует выбрать значение из выпадающего списка;

– «Профиль образовательной программы» – следует ввести значение в поисковую строку и нажать на кнопку (

- «Вид мест» – следует выбрать значение из выпадающего списка.

Результат поиска формируется в виде списка конкурсных групп (радиобаттоны). Для просмотра всего списка следует воспользоваться полосой прокрутки, расположенной справа.

После установления отметки рядом с требуемой конкурсной группой следует нажать на кнопку «Выбрать», для отмены действия и закрытия модального окна – кнопку «Отменить» (рисунок 20).

| 13.24.01. Философия                                                                                                    | •                        | НИУ Высшая школа экономики                                         | - |
|----------------------------------------------------------------------------------------------------|--------------------------|--------------------------------------------------------------------|---|
| Бакалавр                                                                                                    | •                        | Поздний хайдеггер                                                  | ٩ |
| Очная                                                                                                    | •                        | Целевая квота                                                      | • |
| <ul> <li>13.24.01. Философия</li> <li>НИУ Высшая школа экономики • Поздний кайд</li> <li>13.24.01. Философия</li> <li>НИУ Высшая школа экономики • Поздний кайд</li> </ul> | qer™ep • B<br>qerrep • B | акалавр • Очная • Целевая квота<br>акалавр • Очная • Целевая квота |   |
| <ul> <li>13.24.01. Философия</li> <li>НИУ Высшая школа экономики • Поздний хабо</li> </ul>                                                                                 | oerrep ∙ B               | акалавр • Очная • Цепевая квота                                    |   |
| 13.24.01 dwopcodwa                                                                                                    |                          |                                                                    |   |

# Рисунок 20 – Модальное окно «Выбор конкурсной группы»

До перехода к заполнению полей в блоке «Шаг 1: Тип предложения» необходимо ознакомиться с размещенным на странице сообщением (рисунок 21).

Информация, внесённая при создании предложения, будет автоматически перенесена в шаблон договора, заключаемого по данному предложению.

Ознакомиться с получившимся шаблоном договора можно будет после сохранения предложения в виде черновика.

Отнеситесь ответственно к данному этапу. После публикации предложения изменение шаблона договора невозможно!

# Рисунок 21 – Сообщение

Далее следует заполнить поля (рисунок 22):

– «Дата окончания приема заявок по предложению» – выбор даты из календаря. Рядом с полем расположена иконка <sup>(1)</sup>, при нажатии на которую откроется окно с подсказкой. Для предложений, которые адресованы гражданам, поступающим в пределах установленной квоты или без квоты, поле предзаполнено сведениями из выбранной конкурсной группы;

– «Количество договоров по предложению». Рядом с полем расположена иконка  $\Psi$ , при нажатии на которую откроется окно с подсказкой. Для предложений, которые адресованы гражданам, поступающим в пределах установленной квоты, значение в поле не должно

превышать максимальное количество договоров по квоте (значение в поле «Максимум договоров по квоте»);

- «Контакты лиц, ответственных за заключение договора».

Примечание – Поля, отмеченные \*, являются обязательными для заполнения.

# Целевое обучение

| Шаг I: Тип предложения                                                    |                                           | Шаг 1: Тип предложения                                    |
|---------------------------------------------------------------------------|-------------------------------------------|-----------------------------------------------------------|
|                                                                           |                                           | Шаг 2: Информаций по обучению                             |
| Тредложение адресовано гражданам *                                        |                                           | Шағ 3 Требонның көлдидатан                                |
| Поступающим в пределах установленной квоты                                |                                           | ШаГ 4. Сведения об осуществлении<br>трудовой деятельности |
| О Поступающим без жвоты                                                   |                                           | Шаг 5 Свядения о мерах поддержия                          |
| <ul> <li>Находящимся в процессе обучения</li> </ul>                       |                                           | Дополнительная информация                                 |
| онкурсная группа                                                          |                                           |                                                           |
| ИУ Высшая школа экономики                                                 |                                           |                                                           |
| akanaspi + Uznesas ksora + Okkaki + 13,24,01, Genocoders                  |                                           |                                                           |
| таменить конкурсную группу                                                |                                           |                                                           |
|                                                                           |                                           |                                                           |
| Информация, внесённая при создании предл                                  | ожения, будет автоматически               |                                                           |
| перенесена в шаспон договора, заключаемог                                 | о по денному предложению.                 |                                                           |
| Ознакомиться с получившимся шаблоном дог<br>предложения в виде черновика. | тевора можно будет после сокранения       |                                                           |
| Отмеситесь ответственно к данному эталу. Пок                              | сов публикации ореорожения                |                                                           |
| изменение шаблона договора невозможно!                                    |                                           |                                                           |
|                                                                           |                                           |                                                           |
| цата окончания приёма заявок по предложен                                 | ию • 🗿 Дата указывается включительно      |                                                           |
| 12.06.2024                                                                |                                           |                                                           |
|                                                                           | Количество договоров о целиком обучения.  |                                                           |
| (оличество договоров по предложению * 💿                                   | которые заназник намерен заключить в соот | Dorms Tibeter                                             |
| faxonysr porosopos no xaore 10                                            | c stacionation upathionomena              |                                                           |
|                                                                           |                                           |                                                           |
|                                                                           |                                           |                                                           |
|                                                                           |                                           |                                                           |
| онтакты лиц, ответственных за заключение д                                | torosopa -                                |                                                           |
| Сонтакты лиц, ответственных за заключение д<br>Введите текст              | torosopa -                                |                                                           |
| Сонтакты лиц, ответственных за заключение д<br>Введите текст              | foloeoba .                                |                                                           |
| Сонтакты лиц, ответственных за заключение д<br>Введите текст              | toroeopa "                                |                                                           |
| Сонтакты лиц, ответственных за заключение д<br>Введите текст              | torosopa "                                |                                                           |
| Сонтакты лиц, ответственных за заключение д<br>Введите текст              | toronopa "                                |                                                           |
| Сонтакты лиц, ответственных за заключение д<br>Введите текст              | torosopa "                                |                                                           |

Рисунок 22 – Блок «Шаг 1: Тип предложения»

Для предложений, которые адресованы гражданам, поступающим в пределах установленной квоты, должна быть установлена отметка в чекбоксе «Я соответствую одной из категорий заказчика целевого обучения согласно ст. 71 ч. 1 Федерального закона «Об образовании в Российской Федерации».

При установлении отметки в данном чекбоксе открывается модальное окно для выбора категории, к которой принадлежит компания. Для просмотра всех категорий следует воспользоваться полосой прокрутки, расположенной справа от списка (рисунок 23).

| ) | Акционерное общество, акции которого находятся в собственности или в доверительном управлении<br>государственной корпорации (п.7)                                                                       |
|---|----------------------------------------------------------------------------------------------------|
| ) | Государственная компания (п. 4)                                                                                                    |
| ) | Государственная корпорация (п. 3)                                                                                                    |
| 0 | Государственное и муниципальное учреждение, унитарное предприятие (п. 2)                                                                                                    |
| C | Дочернее хозяйственное общество организаций, указанных в пунктах 4, 6 и 7 (п. 8)                                                                                                    |
| 0 | Организация ОПК (п. 5)                                                                                                    |
| 0 | Организация, которая создана государственной корпорацией или передана государственной<br>корпорации (п. 9)                                                                                              |
| С | Органы государственной власти и местного самоуправления (п. 1)                                                                                                    |
| 0 | Производитель сельскохозяйственных товаров (нахождение в статусе не менее 3-х лет и заключение<br>договора по направлениям подготовки и специальностям сельского хозяйства, рыболовства и<br>инженерии) |
| 0 | Резидент Арктической зоны (нахождение в статусе не менее 3-х лет) (п. 11)                                                                                                    |
| 0 | Резидент зоны территориального развития (нахождение в статусе не менее 3-х лет) (п. 11]                                                                                                    |
| 0 | Резидент особой экономической зоны (нахождение в статусе не менее 3-х лет) (п. 11)                                                                                                    |
| 0 | Резидент свободного порта Владивосток (нахождение в статусе не менее 3-х лет) (п. 11)                                                                                                    |
| C | Резидент территорий опережающего развития (нахождение в статусе не менее 3-х лет) (п. 11)                                                                                                    |

Рисунок 23 – Модальное окно для выбора категории, к которой принадлежит компания

Выбранная категория будет отображена в блоке «Шаг 1: Тип предложения» после закрытия модального окна. Для изменения выбранной категории следует нажать на ссылку «Изменить категорию» (рисунок 24).

Примечание – При отсутствии отметки в чекбоксе переход к следующему шагу создания предложения недоступен.

# Целевое обучение

#### К Вернуться к моим предложениях

Создание предложения по целевому обучению

|                                                                                                    |                                                                                                    | Шаг 2: Информация по обучению    |
|----------------------------------------------------------------------------------------------------|----------------------------------------------------------------------------------------------------|----------------------------------|
| Конкурсная группа                                                                                                    |                                                                                                    | Шаг Э. Требования к кондидатан   |
| НИУ Высшая шеола экономики                                                                                                    |                                                                                                    | Шаг 4: Свядания об осуществлении |
| lavareap + Uanesas soora + Ovivas + 13.24.01 @whocodere                                                                                                    |                                                                                                    | tpypdebil genterhooche           |
| Изменить конкурскую группу                                                                                                    |                                                                                                    | Шат 5: Сепдиние в мерах поддярки |
|                                                                                                    |                                                                                                    | Дотолнительных информация        |
| Информация, внесённая при создании предло<br>перенесена в шаблон договора, заключаемого                                                                                                    | икения, будет автоматически<br>по дажному предложению.                                                                                                    |                                  |
| Ознакомиться с получнащимся шаблоном доп<br>предложения в вида черновика.                                                                                                    | зеора можно будет после сокранения                                                                                                    |                                  |
| Отнеситесь ответственно к данному этапу. Пос<br>изменение шаблона договора невозможно!                                                                                                    | ле публикации предложения                                                                                                    |                                  |
| Дата окончания приёма заявок по предложени                                                                                                    | но * 🗿 Дата указывается вклюнительно                                                                                                    |                                  |
| 12.06.2024                                                                                                    |                                                                                                    |                                  |
| Количество договоров по предложению * 📀                                                                                                    | Количество договоров о целевом обучения,<br>которые заказник намерен заключить в соответств                                                                                                    | and .                            |
| Лаксинум договоров по квоте: 10                                                                                                    | с настоящим предложением.                                                                                                    |                                  |
| Нансинум дотрасред по наоте 10                                                                                                    | с настоящим предложением.                                                                                                    |                                  |
| Чансинун доповоров по изоте 10<br>Сонтакты лиц, ответственных за организацию ,                                                                                                    | с настоящим предложением.<br>договора *                                                                                                    |                                  |
| максинун допакорок па келте 10<br>Контакты лиц, ответственных за организацию ;<br>Введите текст                                                                                                    | с настоящим предложеннам.<br>договора *                                                                                                    |                                  |
| Максинун договоров по квоте 10<br>Контакты лиц, ответственных за организацию ;<br>Введите текст                                                                                                    | с настоящим предложением.<br>договора *                                                                                                    |                                  |
| Максинун допокорок па ккоте 10<br>Контакты лиц, ответственных за организацию ;<br>Введите тенст                                                                                                    | с настоящим предложением.<br>договора *                                                                                                    |                                  |
| Максинун договоров па квоте 10<br>Контакты лиц, ответственных за организацию ;<br>Введите тенст                                                                                                    | с настоящим предложением.                                                                                                    |                                  |
| Максинун допокорок по киоте 10<br>Контакты лиц, ответственных за организацию ;<br>Викдите тенст                                                                                                    | с настоящим предложением.                                                                                                    |                                  |
| Максинун допокорок по ккоте 10<br>Контакты лиц, ответственных за организацию,<br>Введите тенст                                                                                                    | с настоящим предложением.                                                                                                    |                                  |
| Нансинун допасрое по ноге 10<br>Контакты лиц, ответственных за организацию ;<br>Виедите тенст<br>В соответствую одной из натегорий заказчика цел<br>Федерального закона «Об обозовании в Российс                                                                                                    | с настоящим предложением.<br>договора *<br>                                                                                                    |                                  |
| Нансинун допасрее по ноге 10<br>Контакты лиц, ответственных за организацию ,<br>Виедите тенст<br>Я соответствую одной из натегорий заказчика цал<br>Федерального закона «Об образовании в Российс<br>Категория: Производитель сопъскорайственных тов                                                                                                    | с настоящим предложением.<br>договора *<br>веого обучения согласно ст 75. ч.1.<br>кой Федирациин<br>ров (нахождение в статусе не менее 3-х                                                                     |                                  |
| Максинун дотоворов по колте 10<br>Контакты лиц, ответственных за организацию ,<br>Введите тенст<br>В соответствую одной из категорий заказника цал<br>Федерального закона «Об образовании в Российс<br>Сатегория: Производиты «Об образовании в Российс<br>Сатегория: Производиты и инженирии, согласно «. В ста<br>режбор 2006 года № 264-403)                       | с настоящим предложением.<br>договора *<br>ввого обучения согласно ст 75. ч.1.<br>кой Федерации:<br>ров (нахощение в статусе не менее 3-х<br>ки и специальностах сельского<br>ты 3. Федерального закона ст 29  |                                  |
| Нансинун допасороя по налот 10<br>Контакты лиц, ответственных за организацию ,<br>Введите тенст<br>В соответствую одной из категорий заказчика цал<br>Федерального закона «Об образовании в Российс<br>Сатегория: Производитель сельскихозяйсненных това<br>орлиства, рыболовства и инженерии, сосласна ч. 3 ста<br>рекабря 2006 года № 264-ФЗ)<br>Таменаль категорию | с настоящим предложением.<br>договора *<br>веого обучения согласно ст 71. ч.1.<br>кой Федерациии<br>ров (нахождение в статусе не менее 3-и<br>ки и слещаяльностям сельского<br>тым 3 Федерального закона от 29 |                                  |

### Рисунок 24 – Блок «Шаг 1: Тип предложения»

Для перехода к заполнению блока «Шаг 2: Информация по обучению» следует нажать на кнопку «Далее», для прекращения создания предложения – кнопку «Отменить».

#### 2.3.2 Шаг 2: Информация по обучению

Блок «Шаг 2: Информация по обучению» содержит (рисунок 25):

– поле «Уровень образовательной программы» – следует выбрать значение из выпадающего списка;

- поле «Направление подготовки» - следует выбрать значение из выпадающего списка;

- поле «Образовательная программа» следует ввести значение в поле;
- поле «Профиль образовательной программы» следует ввести значение в поле;
- поле «Учебное заведение» следует выбрать значение из выпадающего списка;
- поле «Филиал учебного заведения» следует выбрать значение из выпадающего

списка. Рядом с полем расположена иконка <sup>(1)</sup>, при нажатии на которую откроется окно с подсказкой.

- поле «Форма обучения» - следует выбрать значение из выпадающего списка.

– поле «Год завершения обучения» – следует ввести значение в поле. Поле отображается только при создании предложений, адресованных гражданам, находящимся в процессе обучения.

Примечание – Поля, отмеченные \*, являются обязательными для заполнения.

Примечание – Указанные поля предзаполнены сведениями из выбранной конкурсной группы для предложений, адресованных гражданам, поступающим в пределах установленной квоты и поступающим без квоты (рисунок 25).

Также на странице отображаются дополнительные чекбоксы в следующих случаях:

– В предложениях, адресованных гражданам, поступающим в пределах установленной квоты и поступающим без квоты, при выборе уровня образовательной программы «Аспирантура» – чекбокс «Гражданин должен предоставить диссертацию на соискание ученой степени кандидата наук к защите в установленный срок получения образования по программе подготовки научных и научно-педагогических кадров в аспирантуре» (рисунок 25).

 В предложениях, адресованных гражданам, находящимся в процессе обучения, при выборе любого уровня образовательной программы, за исключением варианта «Аспирантура»
 чекбокс «Необходима государственная аккредитация образовательной программы, которую должен освоить гражданин» (рисунок 26).

# Целевое обучение

#### К Вернуться к моим предложениям

# Создание предложения по целевому обучению

| Јаг 2: Информация по с                                            | бучению                                                                   | Шаг 1: Тип предложения                                    |
|-------------------------------------------------------------------|---------------------------------------------------------------------------|-----------------------------------------------------------|
|                                                                   |                                                                           | Шаг 2: Информация по обучению                             |
| ровень образовательной прогр                                      | аммы *                                                                    | Шаг 3: Требования к кандидатам                            |
| Аспирантура                                                       | *                                                                         | Шаг 4: Сведения об осуществлении<br>трудовой деятельности |
| аправление подготовки *                                           |                                                                           | Шаг 5: Сведения о мерах поддержки                         |
| 13.24.01 Философия                                                | *                                                                         | Дополнительная информация                                 |
| Образовательная программа                                         |                                                                           |                                                           |
| Европейская философия                                             |                                                                           |                                                           |
| Пофиль образовательной прог                                       | раммы                                                                     |                                                           |
|                                                                   |                                                                           |                                                           |
| позднии хаидеггер                                                 |                                                                           |                                                           |
| ′чебное заведение *                                               |                                                                           |                                                           |
| НИУ Высшая школа экономики                                        | •                                                                         |                                                           |
| Филиал учебного заведения 🛈                                       | Указывается, если обучение будет происходить<br>не в головной организации |                                                           |
| НИУ ВШЭ Новгородский Филиал                                       | <b>*</b>                                                                  |                                                           |
| Оорма обучения <b>*</b>                                           |                                                                           |                                                           |
| Очная                                                             | *                                                                         |                                                           |
| Гражданин должен представить д<br>ученой степени кандидата наук к | иссертацию на соискание<br>защите в установленный срок                    |                                                           |

Рисунок 25 – Блок «Шаг 2: Информация по обучению» (предложение адресовано гражданам, поступающим в пределах установленной квоты и поступающим без квоты, уровень образовательной программы – «Аспирантура»)

# Целевое обучение

#### К Вернуться к моим предложениям

## Создание предложения по целевому обучению

| Шаг 2: Информация по обучению                           | шагі. типпредложения                                     |
|---------------------------------------------------------|----------------------------------------------------------|
|                                                         | Шаг 2: Информация по обучению                            |
| Уровень образовательной программы *                     | Шаг 3: Требования к кандидатам                           |
| Выберите значение 👻                                     | Шаг 4: Сведения об осуществлени<br>трудовой деятельности |
| Направление подготовки *                                | Шаг 5: Сведения о мерах поддеря                          |
| Выберите значение 🗸                                     | Дополнительная информация                                |
| Образовательная программа                               |                                                          |
| Введите значение                                        |                                                          |
| Профиль образовательной программы                       |                                                          |
| Введите значение                                        |                                                          |
| Учебное заведение<br>Выберите значение                  |                                                          |
| Филиал учебного заведения 🛈                             |                                                          |
| Выберите значение 🗸                                     |                                                          |
| Форма обучения                                          |                                                          |
| Выберите значение 👻                                     |                                                          |
| Год завершения обучения *                               |                                                          |
|                                                         |                                                          |
| Необходима государственная аккредитация образовательной |                                                          |

# Рисунок 26 – Блок «Шаг 2: Информация по обучению» (предложение адресовано гражданам, находящимся в процессе обучения)

Для перехода к заполнению блока «Шаг 3: Требования к кандидатам» следует нажать на кнопку «Далее», для возврата к заполнению блока «Шаг 1: Тип предложения» – кнопку «Назад», для прекращения создания предложения – кнопку «Отменить».

### 2.3.3 Шаг 3: Требования к кандидатам

Блок «Шаг 3: Требования к кандидатам» содержит (рисунок 27):

 – поле «Требуемый уровень общего образования» – следует выбрать значение из выпадающего списка. Поле отображается на странице при выборе уровня образовательной программы «Среднее профессиональное образование»;

– чекбокс «Имеются требования в отношении допуска к трудовой деятельности, установленные законодательством»;

- чекбокс «Имеются требования к успеваемости и критерии их исполнения».

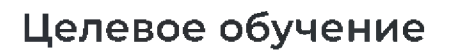

#### К Вернуться к моим предложениям

### Создание предложения по целевому обучению

|                                                                               | Шаг 2: Информация по обучению                             |
|-------------------------------------------------------------------------------|-----------------------------------------------------------|
| буемый уровень общего образования                                             | Шаг 3: Требования к кандидатам                            |
| ыберите значение                                                              | Шаг 4: Сведения об осуществлении<br>трудовой деятельности |
| Имеются требования в отношении допуска к трудовой деятельности, установленные | Шаг 5: Сведения о мерах поддержки                         |
| законодательством                                                             | Дополнительная информация                                 |
|                                                                               |                                                           |
| Имеются требования к успеваемости и критерии их исполнения                    |                                                           |

# Рисунок 27 – Блок «Шаг 3: Требования к кандидатам»

При установлении отметки в чекбоксе на странице отображается поле для внесения соответствующих требований (рисунок 28).

# Целевое обучение

К Вернуться к моим предложениям

### Создание предложения по целевому обучению

| ребуемый уровень общего образования                                                       | Шаг 3: Требования к кандидатам                            |
|-------------------------------------------------------------------------------------------|-----------------------------------------------------------|
| Выберите значение 🔻                                                                       | Шаг 4: Сведения об осуществлении<br>трудовой деятельности |
| Имеются требования в отношении допуска к трудовой деятельности, установленные             | Шаг 5: Сведения о мерах поддержки                         |
| законодательством                                                                         | Дополнительная информация                                 |
| ребования, предъявляемые к кандидатам, в отношении                                        |                                                           |
| опуска к трудовои деятельности                                                            |                                                           |
| Требования в отношении допуска к трудовой<br>деятельности, допуска к гостайне, отсутствия |                                                           |
| медицинских противопоказаний,<br>аккредитационных процедур с указанием                    |                                                           |
| конкретных норм законодательства РФ                                                       |                                                           |
|                                                                                           |                                                           |
|                                                                                           |                                                           |
| 🥻 Имеются требования к успеваемости и критерии их исполнения                              |                                                           |
|                                                                                           |                                                           |
| реования к успеваемости и критерии их исполнения                                          |                                                           |
| Введите текст                                                                             |                                                           |
| Введите текст                                                                             |                                                           |
| Введите текст                                                                             |                                                           |
| Введите текст                                                                             |                                                           |

# Рисунок 28 – Блок «Шаг 3: Требования к кандидатам»

Для перехода к заполнению блока «Шаг 4: Сведения об осуществлении трудовой деятельности» следует нажать на кнопку «Далее», для возврата к заполнению блока «Шаг 2: Информация по обучению» – кнопку «Назад», для сохранения черновика предложения – кнопку «Сохранить черновик», для прекращения создания предложения – кнопку «Отменить».

# 2.3.4 Шаг 4: Сведения об осуществлении трудовой деятельности

В блоке «Шаг 4: Сведения об осуществлении трудовой деятельности» необходимо выбрать один из вариантов (рисунок 29):

– «Трудовая деятельность будет проходить у заказчика целевого обучения» (см. п. 2.3.4.1);

– «Работодатель определен. Найти данные о работодателе на портале «Работа России» (см. п. 2.3.4.2);

- «Работодатель определен. Внести данные вручную» (см. п. 2.3.4.3);

– «Работодатель пока не определен, указать профиль деятельности организации и регион (муниципалитет)» (см. п. 2.3.4.4);

– «Работодатель пока не определен, указать трудовые функции и регион (муниципалитет)» (см. п. 2.3.4.5).

| арнуться к моим предложениям<br>Злание предложения по целевому обучени                            | IN IN                                                     |
|---------------------------------------------------------------------------------------------------|-----------------------------------------------------------|
| здание предложения по целевому обучени<br>Цаг 4: Сведения об осуществлении трудовой               | Шаг 1: Тип предложения                                    |
| еятельности                                                                                       | Шаг 2: Информация по обучению                             |
| - TRVROBAR DEGREDHOCTS SVDET RECORDERS V SAKASNIKA HEREBOTS                                       | Шаг 3: Требования к кандидатам                            |
| обучения                                                                                          | Шаг 4: Сведения об осуществлении<br>трудовой деятельности |
| ) Работодатель определён. Найти данные о работодателе на<br>портале «Работа России»               | Шаг 5: Сведения о мерах поддержки                         |
| ) Работодатель определён. Внести данные вручную                                                   | Дополнительная информация                                 |
| Работодатель пока не определён, указать профиль деятельности организации и регион (муниципалитет) |                                                           |
| Работодатель пока не определён, указать трудовые функции и<br>регион (муниципалитет)              |                                                           |

Рисунок 29 – Блок «Шаг 4: Сведения об осуществлении трудовой деятельности»

# 2.3.4.1 Трудовая деятельность будет проходить у заказчика целевого обучения

При выборе варианта «Трудовая деятельность будет проходить у заказчика целевого обучения» в блоке «Шаг 4: Сведения об осуществлении трудовой деятельности» отображаются следующие поля (рисунок 30):

- «ИНН» - предзаполнено сведениями о заказчике целевого обучения;

- «КПП» - предзаполнено сведениями о заказчике целевого обучения;

- «ОГРН» - предзаполнено сведениями о заказчике целевого обучения;

– «Полное наименование организации» – предзаполнено сведениями о заказчике целевого обучения;

– «Основной вид экономической деятельности» – предзаполнено сведениями о заказчике целевого обучения;

– «Адрес места осуществления трудовой деятельности» – предзаполнено сведениями о заказчике целевого обучения;

- «Дом» – предзаполнено сведениями о заказчике целевого обучения;

– «Организационно-правовая форма» – следует выбрать значение из выпадающего списка;

- «Срок осуществления трудовой деятельности». Рядом с полем расположена иконка <sup>(1)</sup>, при нажатии на которую откроется окно с подсказкой. Следует ввести значения в поля «Лет» и «Месяцев»;

– «Условия осуществления трудовой деятельности» – отображается только в предложениях, адресованных гражданам, поступающим в пределах установленной квоты. Поле содержит радиобаттоны:

- «Полный рабочий день (смена, неделя)».

- «Неполный рабочий день (смена, неделя)».

- «Условия изменения места трудовой деятельности»;

- «Условия оплаты труда»;

- «Иные условия трудовой деятельности».

Примечание – Поля, отмеченные <sup>†</sup>, являются обязательными для заполнения.

-E. Bezerghans a sense reproduced

| шаг «: Сведения об осуществлении трудовои<br>деятельности                                                                                                    | Liter 2 Podypinkari m Myrennes                                             |
|----------------------------------------------------------------------------------------------------|----------------------------------------------------------------------------|
| Traditional generation of the figure of the second second                                                                                            | Liter 3. Tpodosziwer a sandardattan<br>Liter 4. Cantaneer of organizations |
| Peterspress arguigants, italie gamme i petersprese or                                                                                                    | rysylaidead gan tensonatur                                                 |
| Patroprove control residence     Patroprove control and an and an an an an an an an an an an an an an                                                                                                    |                                                                            |
| O Patientaries must as implained, patient forgets permittenents                                                                                                    |                                                                            |
| <ul> <li>Antoniarios dont os informáticas portario (2002) ante deportante e<br/>gancian (espectramonome)</li> </ul>                                                                                                    |                                                                            |
| ини алл сген                                                                                                    |                                                                            |
| and a second second                                                                                                    |                                                                            |
| flárfungu, undannað noruð denstu Offisian i Definan                                                                                                    |                                                                            |
| ODD Has an entrant                                                                                                    |                                                                            |
| Основний вид завискийнэсхийй даатальности                                                                                                    |                                                                            |
| Annual an income process                                                                                                    |                                                                            |
| Адрес места осуществления трудовой деятельности "                                                                                                    |                                                                            |
| a Gauss Perceptup, Reconcentration of theme at                                                                                                    |                                                                            |
| Ann Q                                                                                                    |                                                                            |
| TT al (Tponese )                                                                                                    |                                                                            |
|                                                                                                    |                                                                            |
| OD, here 1970s/seed. uD #B048ss                                                                                                    |                                                                            |
| Jee monae                                                                                                    |                                                                            |
| C Paramet palment and insent approximate                                                                                                    |                                                                            |
| () Wertwood patroni pros (roma, oppine)                                                                                                    |                                                                            |
| Условия изменения моста трудовой деятельности                                                                                                    |                                                                            |
|                                                                                                    |                                                                            |
| Enderschling performante des dersons welltes erstensen andere sehlt für der program in der<br>Angegen mehn dere Hammennen bei er operanden eine Programmen aus der Bernarden der<br>Propheringen wenn der einer einer Bernarden der Bernarden der<br>Propheringen einer einer Bernarden einer Bernarden der Bernarden der<br>Bernarden einer Bernarden der Bernarden der Bernarden der<br>Propheringen einer Bernarden der Bernarden der Bernarden der<br>Propheringen einer Bernarden bestehen Bernarden der<br>Propheringen einer Bernarden der Bernarden der<br>Bernarden der Bernarden der Bernarden der<br>Bernarden der Bernarden der Bernarden der<br>Bernarden der Bernarden der Bernarden der<br>Bernarden der Bernarden der Bernarden der<br>Bernarden der Bernarden der Bernarden der<br>Bernarden der Bernarden der Bernarden der<br>Bernarden der<br>Bernarden der Bernarden der<br>Bernarden der<br>Bernarden der |                                                                            |
| Venezela y Content de server alla contentante esti de la para d'attante     valante da reference esti de contenta de la para d'attante     valante da reference esti de la para de la para de la                                                                                                 |                                                                            |
| Determine produced assessmential encountered with the impact framework     Apparent assessment the constraint of produces and the product framework     Produces and a second or of produces the comparison or comparison of the product of the      The product of the produces of the      Apparent of the comparison of the      Apparent of the      Apparent of the                                                                                                 |                                                                            |
| Description professional and the second second                                                                                                |                                                                            |
| Полности разлити во должно об селоно нали на полности на 20, 19 км селоно селоно                                                                                                 |                                                                            |
| Description of a transmission of a constrained set of the bary part is transmit         Applications a set of the bary part is the bary part is the bary                                                                                                    |                                                                            |
| Determine problement is assessmental in encourance of which is applying the second determined approximation of the problement of the problement                                                                                                    |                                                                            |

Рисунок 30 – Вид страницы при выборе варианта «Трудовая деятельность будет проходить у заказчика целевого обучения»

Для перехода к заполнению блока «Шаг 5: Сведения о мерах поддержки» следует нажать на кнопку «Далее», для возврата к заполнению блока «Шаг 3: Требования к кандидатам» – кнопку «Назад», для сохранения черновика предложения – кнопку «Сохранить черновик», для прекращения создания предложения – кнопку «Отменить».

2.3.4.2 Работодатель определен. Найти данные о работодателе на портале «Работа России»

При выборе варианта «Работодатель определен. Найти данные о работодателе на портале «Работа России» в блоке «Шаг 4: Сведения об осуществлении трудовой деятельности» на странице отображается ссылка «Найти компанию» (рисунок 31).

# Целевое обучение

К Вернуться к моим предложениям

Создание предложения по целевому обучению

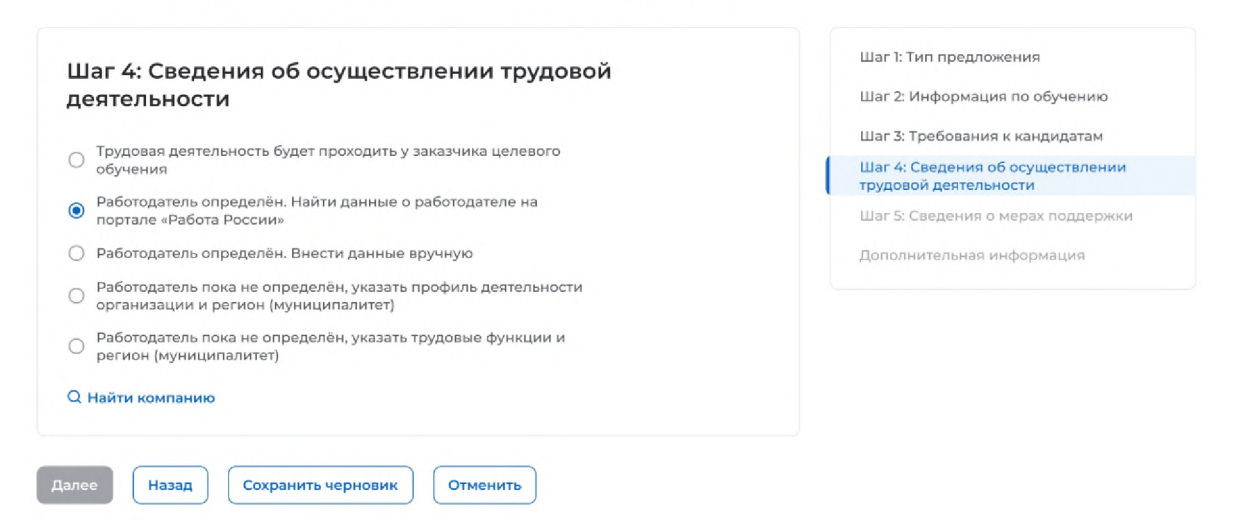

Рисунок 31 – Блок «Шаг 4: Сведения об осуществлении трудовой деятельности»

При нажатии на ссылку открывается модальное окно для поиска компании (рисунок 32).

| Поиск по назв | анию компани | и   |   |     | C |
|---------------|--------------|-----|---|-----|---|
| ОГРН          |              | ИНН | ٩ | КПП | C |
|               |              |     |   |     |   |

### Рисунок 32 - Модальное окно «Поиск компании»

В открывшемся модальном окне предоставляется возможность поиска компании:

- по названию компании;
- ОГРН;
- ИНН;
- КПП.

После ввода значения в поле необходимо нажать на кнопку Q.

Результаты поиска формируются в виде списка компаний (радиобаттоны). После установления отметки рядом с требуемой компанией следует нажать на кнопку «Выбрать», для отмены действия и закрытия модального окна – кнопку «Отменить» (рисунок 33).

| 000                                   |                             |          | ٩ |
|---------------------------------------|-----------------------------|----------|---|
| огрн Q                                | ИНН                         | КПП      | ٩ |
| ОСО "А+"<br>ОГРН: 1117325012298 • I   | ИНН: 7325109660 • КПП:      |          |   |
| ОСО<br>ОГРН: 1063905089731 •          | ИНН: 3905079355 • КПП: 39   | 0501001  |   |
| OCPH: 1157746407521 •                 | ИНН: 7709456950 • КПП:      |          |   |
| OCO<br>OFPH: 6063710819474 •          | ИНН: 7204539989 • КПП:      |          |   |
| ООО При<br>огрн: 8137198282081 -      | ИНН: 6525711037 - КПП:      |          |   |
| О ООО"ОТ И ДО"<br>ОГРН: 1135040005770 | ИНН: 5040125862 • КПП: 50   | 04001001 |   |
| OCO<br>OFPH: 1157451003192 • 1        | ИНН: 7451387346 • КПП:      |          |   |
| ООО А-СО<br>огрн: 1077847047970 •     | ИНН: 7801430713 • КПП: 78   | 80101001 |   |
| • ООО "ТРИ"<br>огрн: 1132651032084 •  | ИНН: 2632810229 • КПП: 263  | 3201001  |   |
| ОСО "ХОРОШО"                          | инн: 5916031341 • КПП: 5916 | 601001   |   |
| 0.000                                 |                             |          |   |

### Рисунок 33 – Модальное окно «Поиск компании»

Далее в блоке «Шаг 4: Сведения об осуществлении трудовой деятельности» отобразятся следующие поля (рисунок 34):

- «ОГРН» - предзаполнено сведениями о выбранной компании;

- «ИНН» - предзаполнено сведениями о выбранной компании;

– «КПП» – предзаполнено сведениями о выбранной компании

– «Полное наименование организации» – предзаполнено сведениями о выбранной компании;

 – «Основной вид экономической деятельности» – предзаполнено сведениями о выбранной компании;

– «Адрес места осуществления трудовой деятельности» – предзаполнено сведениями о выбранной компании;

- «Дом» - предзаполнено сведениями о выбранной компании;

– «Организационно-правовая форма» – следует выбрать значение из выпадающего списка;

- «Срок осуществления трудовой деятельности». Рядом с полем расположена иконка <sup>(1)</sup>, при нажатии на которую откроется окно с подсказкой. Следует ввести значения в поля «Лет» и «Месяцев»;

– «Условия осуществления трудовой деятельности» – отображается только в предложениях, адресованных гражданам, поступающим в пределах установленной квоты. Поле содержит радиобаттоны:

- «Полный рабочий день (смена, неделя)».

- «Неполный рабочий день (смена, неделя)».

- «Условия изменения места трудовой деятельности»;

- «Условия оплаты труда»;

- «Иные условия трудовой деятельности».

Примечание – Поля, отмеченные \*, являются обязательными для заполнения.

# Целевое обучение

#### К Вернуться к моим предложениям

Создание предложения по целевому обучению

|                                                                                                    |                                                                                                    |                                                                                                    |                        | Шаг 3: Требования к кандилатан                          |
|----------------------------------------------------------------------------------------------------|----------------------------------------------------------------------------------------------------|----------------------------------------------------------------------------------------------------|------------------------|---------------------------------------------------------|
| <ul> <li>Трудовая деятельно<br/>обучения</li> </ul>                                                                                                    | ность будет проходить у зак                                                                                                    | азчика целевого                                                                                                    | 1                      | Шаг 4: Сведения об осуществлен                          |
| <ul> <li>Работодатель опре<br/>портала «Работа Р</li> </ul>                                                                                                    | еделён. Найти данные о раб                                                                                                    | ботодателе на                                                                                                    |                        | трудовой деятельности<br>Шаг 5: Сведения о мерах поддер |
| О Работодатель опре                                                                                                    | еделён. Внести данные вру                                                                                                    | чную                                                                                                    |                        | Дополнительная информация                               |
| Работодатель пока                                                                                                    | а не определён, указать про                                                                                                    | офиль деятельности                                                                                                    |                        |                                                         |
| <ul> <li>организации и рег</li> <li>Работодатель пока</li> </ul>                                                                                                    | гион (муниципалитет)<br>а не опрелелён, указать тру                                                                                                    | ловые функции и                                                                                                    |                        |                                                         |
| О регион (муниципа                                                                                                    | литет)                                                                                                    |                                                                                                    |                        |                                                         |
| Q Найти компанию                                                                                                    |                                                                                                    |                                                                                                    |                        |                                                         |
| огрн •                                                                                                    | инн                                                                                                    | кпп                                                                                                    |                        |                                                         |
| 1057749631994                                                                                                    | mmm                                                                                                    | 244301001                                                                                                    |                        |                                                         |
| Полное наименова                                                                                                    | ние организации *                                                                                                    |                                                                                                    |                        |                                                         |
| ООО Моя компания                                                                                                    |                                                                                                    |                                                                                                    |                        |                                                         |
| Основной вид экон                                                                                                    | юмической деятельност                                                                                                    | ти:                                                                                                    |                        |                                                         |
| Производство пище                                                                                                    | вых продуктов                                                                                                    | *                                                                                                    |                        |                                                         |
| Адрес места осуще                                                                                                    | ствления трудовой дея                                                                                                    | тельности *                                                                                                    |                        |                                                         |
| г. Санкт-Петербург, В                                                                                                    | Засильевский остров, ул Ми                                                                                                    | ира д.2. к.1. 👻                                                                                                    |                        |                                                         |
| Дом 🛈                                                                                                    |                                                                                                    |                                                                                                    |                        |                                                         |
| 77 к.1. строение 2                                                                                                    |                                                                                                    |                                                                                                    |                        |                                                         |
| 0.0000000000000000000000000000000000000                                                                                                    |                                                                                                    |                                                                                                    |                        |                                                         |
| Организационно-п                                                                                                    | равовая форма                                                                                                    |                                                                                                    |                        |                                                         |
| высерите значение                                                                                                    |                                                                                                    | •                                                                                                    |                        |                                                         |
|                                                                                                    |                                                                                                    |                                                                                                    |                        |                                                         |
| Срок осуществлени                                                                                                    | ия трудовой деятельнос                                                                                                    | ти • 💿 Срок может быт                                                                                                    | ь не менее 3 и не боле | е 5 лет                                                 |
| Срок осуществлени                                                                                                    | ия трудовой деятельнос                                                                                                    | ти • 💿 Срок может быт                                                                                                    | ь не менее 3 и не боле | е 5 лет                                                 |
| Срок осуществлени                                                                                                    | ия трудовой деятельнос<br>Месяцев                                                                                                    | ти * 🕢 Срок может быт                                                                                                    | ь не менее 3 и не боле | e 5 лет                                                 |
| Срок осуществлени                                                                                                    | ия трудовой деятельнос<br>Месяцев<br>ения трудовой деятельн                                                                                                    | сти * <sup>•</sup> Срок может быт<br>ности *                                                                                                    | ь не менее 3 и не боле | е 5 лет                                                 |
| Срок осуществлени<br>Лет<br>Условия осуществл<br>О Полный рабочий г                                                                                                    | ия трудовой деятельнос<br>Месяцев<br>ения трудовой деятельн<br>аень (смена, неделя)                                                                                                    | ти * <sup>()</sup> Срок может быт<br>ности *                                                                                                    | ь не менее 3 и не боле | e 5 ner                                                 |
| Срок осуществлени<br>Лет<br>Условия осуществл<br>Полный рабочий д<br>Неполный рабочи                                                                                                    | ия трудовой деятельнос<br>Месяцев<br>ения трудовой деятельн<br>день (смена, неделя)<br>й день (смена, неделя)                                                                                                    | сти * <sup>(</sup> ) Срок может быт                                                                                                    | ь не менее 3 и не боле | e 5 net                                                 |
| Срок осуществлени<br>Лет<br>Условия осуществл<br>Полный рабочий д<br>Неполный рабочии<br>Условия изменения                                                                                                    | ия трудовой деятельнос<br>Месяцев<br>ения трудовой деятельн<br>день (смена, неделя)<br>й день (смена, неделя)<br>я места трудовой деятел                                                                                                    | ти * • Срок может быт<br>ности *                                                                                                    | ь не менее 3 и не боле | е 5 лет                                                 |
| Срок осуществлени<br>Лет<br>Условия осуществл<br>Полный рабочий д<br>Неполный рабочий д<br>Исловия изменения<br>Укажите условия во:<br>трудовой деятельно<br>Положение Пр<br>— 2024 г. №<br>программа средне<br>образования"                                                                                                    | ия трудовой деятельнос<br>Месяцев<br>ения трудовой деятельно<br>день (смена, неделя)<br>й день (смена, неделя)<br>я места трудовой деятел<br>аможного изменения места<br>сти с учетом требований пр<br>обученик по программа<br>и высшего образования, уч<br>вытельства Российской Фе<br>"О целевом обученик по о<br>го профессионального и вы                                                                                                    | сти * • • Срок может был<br>ности *<br>пъности *<br>посуществления<br>инктов 32, 79-81<br>и среднено<br>твержденного<br>верерации от<br>ибразовательным<br>исшего                                                                                                    | ь не менее 3 и не боле | e 5 ner                                                 |
| Срок осуществлени<br>Лет<br>Условия осуществл<br>Полный рабочий д<br>Неполный рабочий д<br>Укажите условия воз<br>Условия изменении<br>Укажите условия воз<br>профессионального<br>постановлением Про-<br>розразования"<br>Условия оплаты тру                                                                                                    | ия трудовой деятельнос<br>Месяцев<br>ения трудовой деятельн<br>ань (смена, неделя)<br>й день (смена, неделя)<br>я места трудовой деяте//<br>аможного изменения места<br>акожного изменения места<br>и высшего образования, уг<br>авительства Российской Ф<br>и высшего образования, уг<br>авительства Российской Ф<br>то профессионального и вы                                                                                                    | ти * • Срок может быт<br>ности *<br>поности *<br>посуществления<br>и среднего<br>тверждениего<br>варевации от<br>бразовательным<br>исшего                                                                                                    | ь не менее 3 и не боле | е 5 лет                                                 |
| Срок осуществлени<br>Лет<br>Условия осуществл<br>Полный рабочий д<br>Неполный рабочий д<br>Укажите условия во:<br>трудовой деятельно<br>Исложение Пр<br>Доложение Пр<br>2024 г. №<br>программам среде<br>образования"<br>Условия оплаты тру<br>Введите текст                                                                                                    | ия трудовой деятельнос<br>Месяцев<br>ения трудовой деятельн<br>день (смена, неделя)<br>й день (смена, неделя)<br>я места трудовой деяте//<br>аможного изменения места<br>аможного изменения места<br>аможного ордований пр<br>ом обучении по программа<br>и высшего образования, уг<br>авительства Российской ф<br>и высшего образования, уг<br>авительства Российской и вы<br>"О целевом обучении по о<br>го профессионального и вы                                                                                                    | ти * • Срок может быт<br>ности *<br>поности *<br>покраното<br>варерации от<br>усшего                                                                                                    | ь не менее 3 и не боле | e 5 net                                                 |
| Срок осуществлени<br>Лет<br>Условия осуществл<br>Полный рабочий д<br>Неполный рабочий д<br>Исловия изменения<br>Условия изменения<br>программам средне<br>образования <sup>2</sup><br>Условия оплаты тру<br>Введите текст                                                                                                    | ия трудовой деятельнос<br>Месяцев<br>ения трудовой деятельн<br>день (смена, неделя)<br>й день (смена, неделя)<br>я места трудовой деяте//<br>аможного изменения места<br>акожного изменения места<br>акожного образования, уг<br>авительства Российской ф<br>и высшего образования, уг<br>авительства Российской и<br>и высшего образования, уг<br>авительства Российской и<br>сто цореессионального и вы<br>уда                                                                                                    | ти * • Срок может быт<br>ности *<br>поности *<br>посуществления<br>инктов 32, 79-81<br>инстрановательным<br>усшего                                                                                                    | ь не менее 3 и не боле | e 5 ner                                                 |
| Срок осуществлени<br>Лет<br>Условия осуществл<br>Полный рабочий д<br>Неполный рабочий<br>Условия изменении<br>Условия изменении<br>Условия изменении<br>Положения о целев<br>Положения о целев<br>Положения о целев<br>Положения о целев<br>Положения о целев<br>Положения о целев<br>Положения о целев<br>Соловия оплаты тру<br>Введите текст                                    | ия трудовой деятельнос<br>Месяцев<br>ения трудовой деятельн<br>аень (смена, неделя)<br>й день (смена, неделя)<br>я места трудовой деяте//<br>аможного изменения места<br>то с учети требований пр<br>ом обучении по программа,<br>и высшего образования, уг<br>авительства Российской ф<br>го профессионального и вы<br>уда                                                                                                    | ти * • • Срок может быт<br>ности *<br>пъности<br>осуществления<br>исреднето<br>гарерации от<br>исреднето<br>карерации от<br>исреднето<br>сразовательным<br>исшего                                                                                                    | ь не менее 3 и не боле | е 5 лет                                                 |
| Срок осуществлени<br>Лет<br>Условия осуществл<br>Полный рабочий д<br>Неполный рабочий д<br>Иналонный рабочий д<br>Условия изменения<br>профессионального<br>программак средне<br>образования"<br>Условия оплаты тру<br>Введите текст                                                                                                    | ия трудовой деятельнос<br>Месяцев<br>ения трудовой деятельно<br>день (смена, неделя)<br>й день (смена, неделя)<br>я места трудовой деятел<br>аможного изменения места<br>зможного изменения места<br>зможного изменения места<br>зможного изменения места<br>зможного изменения места<br>зможного изменения места<br>зможного изменения места<br>обучения по программа<br>и высшего образования, ту<br>обучения по программа<br>и высшего образования, ту<br>обучения по программа<br>и высшего образования, ту<br>мактельства<br>Российской Фе<br>"О целевом обучения по о<br>го профессионального и вы<br>уда                                                                                                    | ти * • • Срок может был<br>ности *<br>посуществления<br>мктов 32, 79-81<br>м среднего<br>твержденного<br>верерации ог<br>образовательным<br>ясшего                                                                                                    | ь не менее 3 и не боле | e 5 ner                                                 |
| Срок осуществлени<br>Лет<br>Условия осуществл<br>Полный рабочий д<br>Неполный рабочий д<br>Неполный рабочий д<br>Укажите условия во<br>постановлением Пр<br>постановлением Пр<br>2024 г. №<br>постановлением Пр<br>2024 г. №<br>Положения о целеве<br>Условия оплаты тру<br>Введите текст<br>Иные условия труд                                                                    | ия трудовой деятельнос<br>Месяцев<br>ения трудовой деятельно<br>день (смена, неделя)<br>й день (смена, неделя)<br>и места трудовой деятел<br>можного изменения места<br>заможного изменения места<br>и высшего образования, уг<br>авительства Российской Ф<br>"О целевом обучении по о<br>го профессионального и в<br>уда                                                                                                    | ти * • • Срок может быт<br>ности *<br>пъности *<br>посуществления<br>и среднего<br>твержденного<br>дерация ог<br>бразовательным<br>жсшего                                                                                                    | ь не менее 3 и не боле | e 5 ner                                                 |
| Срок осуществлени<br>Лет<br>Условия осуществл<br>Ополный рабочий д<br>Неполный рабочий д<br>Инеполный рабочий д<br>Укажите условия во:<br>трудовой деательно-<br>Положение оцелев<br>професионального<br>Положение оцелев<br>професионального<br>Положение оцелев<br>професионального<br>Соразование<br>Условия оплаты тру<br>Введите текст<br>Иные условия труд<br>Введите текст | ия трудовой деятельнос<br>Месяцев<br>ения трудовой деятельно<br>день (смена, неделя)<br>й день (смена, неделя)<br>я места трудовой деятель<br>можного изменения места<br>эможного изменения места<br>и высшего образования, уг<br>авительства Российской Фи<br>и высшего образования, уг<br>авительства Российской Фи<br>и высшего образования, уг<br>авительства Российской Фи<br>и высшего образования, уг<br>авительства Российской Фи<br>и высшего образования, уг<br>авительства Российской Фи<br>и высшего образования, уг<br>авительства Российской Фи<br>и высе и образования, уг<br>авительства Российской Фи<br>и высшего образования, уг<br>авительства Российской Фи<br>и высе и образования, уг<br>авительства Российской Фи<br>и высе и образования, уг<br>авительства Российской Фи<br>и высе и образования уг<br>образования, уг<br>авительства Российской Фи<br>и высе и образования, уг<br>авительства Российской Фи<br>и высе и образования, уг<br>и высе и образования, уг<br>и высе и образования, уг<br>и высе и образования, уг<br>и высе и образования, уг<br>и высе и образования, уг<br>и высе и образования, уг<br>и высе и образования, уг<br>и высе и образования, уг<br>и высе и образования, уг<br>и высе и образования, уг<br>и высе и образования, уг<br>и высе и образования, уг<br>и высе и образовани | ти * • • Срок может быт<br>ности *<br>пьности *<br>посуществления<br>исроднего<br>тверждения<br>огодиествления<br>исродательным<br>асшего<br>и                                                                                                    | ь не менее 3 и не боле | e 5 ner                                                 |
| Срок осуществлени<br>Лет<br>Условия осуществл<br>О Полный рабочий д<br>О Неполный рабочий д<br>Укажите условия во:<br>Трудовой деятельно-<br>Положения о целее<br>профессионального<br>постаноалением Пр<br>2024 г. №<br>программам средне<br>образования"<br>Условия оплаты тру<br>Введите текст<br>Иные условия труд<br>Введите текст                                           | ия трудовой деятельнос<br>Месяцев<br>ения трудовой деятельно<br>аны (смена, неделя)<br>й день (смена, неделя)<br>я места трудовой деятель<br>можного изменения места<br>то сучетии по программа<br>и высшего образования, уг<br>авительства Российской ф<br>и высшего образования, уг<br>авительства Российской ф<br>и высшего образования, уг<br>авительства Российской и<br>и высшего образования, уг<br>авительства Российской и<br>и высшего образования, уг<br>авительства Российской и<br>и высшего образования, уг<br>авительства Российской и<br>и высшего образования, уг<br>авительства Российской и<br>во обучении по о<br>го профессионального и вы<br>уда                                                                                                    | ти * • • Срок может быт<br>ности *<br>пъности *<br>посуществления<br>инстов 32, 79-81<br>инстов 32, 79-81<br>инстов 32, 70-81<br>инстов 32, 70-81 | ь не менее 3 и не боле | e 5 ner                                                 |
| Срок осуществлени<br>Лет<br>Условия осуществл<br>Полный рабочий д<br>Неполный рабочий д<br>Укажите условия во<br>трудовой деятельно<br>Положения о целее<br>профессионального<br>постановлением Тру<br>программам средне<br>образования"<br>Условия оплаты тру<br>Введите текст                                                                                                   | ия трудовой деятельнос<br>Месяцев<br>ения трудовой деятельно<br>день (смена, неделя)<br>й день (смена, неделя)<br>я места трудовой деяте//<br>аможного изменения места<br>аможного изменения места<br>аможного образования, уг<br>авительства Российской Ф<br>и высшего образования, уг<br>авительства Российской Ф<br>и высшего образования, уг<br>авительства Российской Ф<br>и высшего образования, уг<br>авительства Российской Ф<br>и высещего образования, уг<br>авительства Российской Ф<br>и высещего образования, уг<br>авительства Российской Ф<br>и высещего образования, уг<br>авительства Российской Ф<br>и высещего образования, уг<br>авительства Российской Ф<br>и высещего образования, уг<br>авительства Российской Ф<br>и высещего образования, уг<br>авительства Российской Ф<br>и высещего образования и уг<br>авительства Российской Ф<br>авительства Российской Ф  | ти * • • Срок может быт<br>ности *<br>пъности *<br>посуществления<br>инстов 32, 79-81<br>инстов 32, 79-81 | ь не менее 3 и не боле | e 5 ner                                                 |

# Рисунок 34 – Вид страницы при выборе варианта «Работодатель определен. Найти данные о работодателе на портале «Работа в России»

Для перехода к заполнению блока «Шаг 5: Сведения о мерах поддержки» следует нажать на кнопку «Далее», для возврата к заполнению блока «Шаг 3: Требования к кандидатам» – кнопку «Назад», для сохранения черновика предложения – кнопку «Сохранить черновик», для прекращения создания предложения – кнопку «Отменить».

# 2.3.4.3 Работодатель определен. Внести данные вручную

При выборе варианта «Работодатель определен. Внести данные вручную» в блоке «Шаг 4: Сведения об осуществлении трудовой деятельности» отображается информация о том, что для подписания договора на целевое обучение работодателю, указанному на данном шаге, потребуется зарегистрироваться и зайти на портал «Работа России» через ЕСИА (рисунок 35).

Блок содержит поле «Работодатель является», включающее радиобаттоны:

- «Юридическим лицом»;

- «Индивидуальным предпринимателем».

После выбора одного из значений на странице отображаются поля (рисунок 35):

- «OΓPH».
- «ИНН».
- «КПП» отображается только при выборе значения «Юридическое лицо».

Примечание – Поля, отмеченные \*, являются обязательными для заполнения.

После внесения сведений в поля следует нажать на кнопку «Проверить данные»

| оздание предложения по целевому обучению                                                                                                    |                                                                                           |
|----------------------------------------------------------------------------------------------------|-------------------------------------------------------------------------------------------|
| Шаг 4: Сведения об осуществлении трудовой<br>деятельности<br>О Трудавая деятельность будет проходить у заказчика целевого обучения                                                                                                    | Шаг 1: Тип предложения<br>Шаг 2: Информация по обучению<br>Шаг 3: Требования к кандидатам |
| Работодатель определен. Найти данные о работодателе на портале «Работа России»                                                                                                    | Шаг 4. Сведения об осуществлении<br>трудовой деятельности                                 |
| <ul> <li>Работодатель определен. Внести данные вручную</li> <li>Работодатель пока не определён, указать профиль деятельности организации и регион<br/>(муниципалитет)</li> </ul>                                                                                                    | Шаг 5: Сведения о мерах поддержк                                                          |
| Вы можете добавить работодателя при создании предложения, однако для                                                                                                    |                                                                                           |
| Вы можете добавить работодателя при создании предложения, однако для<br>подписания договора на целевое обучение, работодателю потребуется<br>зарегистрироваться и зайти на портал «Работа России» через ЕСИА.                                                                                                    |                                                                                           |
| Вы можете добавить работодателя при создании предложения, однако для<br>подписания договора на целевое обучение, работодателю потребуется<br>зарегистрироваться и зайти на портал «Работа России» через ЕСИА. Работодатель является *                                                                                                    |                                                                                           |
| <ul> <li>Вы можете добавить работодателя при создании предложения, однако для подписание договора на целевое обучение, работодателю потребуется зарегистрироваться и зайти на портал «Работа России» через ЕСИА.</li> <li>Работодатель является *</li> <li>Юридическим лицом</li> </ul>                                                                                        |                                                                                           |
| <ul> <li>Вы можете добавить работодателя при создании предложения, однако для подписания договора на целевое обучение, работодателю потребуется зарегистрироваться и зайти на портал «Работа России» через ЕСИА.</li> <li>Работодатель является *</li> <li>Юридическим лицом</li> <li>Индивидуальным предпринимателем</li> </ul>                                               |                                                                                           |
| <ul> <li>Вы можете добавить работодателя при создании предложения, однако для подписания договора на целевое обучение, работодателю потребуется зарегистрироваться и зайти на портал «Работа России» через ЕСИА.</li> <li>Работодатель является *</li> <li>Юридическим лицом</li> <li>Индивидуальным предпринимателем</li> <li>ИНН *</li> <li>КПП *</li> <li>ОГРН *</li> </ul> |                                                                                           |
| Вы можете добавить работодателя при создании предложения, однако для подписания договора на целевое обучение, работодателю потребуется зарегистрироваться и зайти на портал «Работа России» через ЕСИА.  Работодатель является *     Юридическим лицом     Индив идуальным предпринимателем ИНН * КПП * ОГРН *                                                                 |                                                                                           |

### Рисунок 35 – Кнопка «Проверить данные»

После этого на странице отображаются следующие поля (рисунок 36):

– «Полное наименование организации» – следует ввести значение в поле. Рядом с полем расположена иконка (), при нажатии на которую откроется окно с подсказкой.

– «Основной вид экономической деятельности» – следует выбрать значение из выпадающего списка.

 – «Адрес места осуществления трудовой деятельности» – следует выбрать значение из выпадающего списка.

– «Дом» – следует ввести значение в поле. Рядом с полем расположена иконка <sup>(1)</sup>, при нажатии на которую откроется окно с подсказкой.

– «Организационно-правовая форма» – следует выбрать значение из выпадающего списка.

- «Срок осуществления трудовой деятельности». Рядом с полем расположена иконка <sup>(1)</sup>, при нажатии на которую откроется окно с подсказкой. Следует ввести значения в поля «Лет» и «Месяцев»;

– «Условия осуществления трудовой деятельности» – отображается только в предложениях, адресованных гражданам, поступающим в пределах установленной квоты. Поле содержит радиобаттоны:

- «Полный рабочий день (смена, неделя)».
- «Неполный рабочий день (смена, неделя)».

- «Условия изменения места трудовой деятельности»;

- «Условия оплаты труда»;
- «Иные условия трудовой деятельности».

Примечание – Поля, отмеченные <sup>†</sup>, являются обязательными для заполнения.

|--|

| Шаг 4: Сведения об осуществлении трудовой<br>деятельности                                                                                                    | and it for the production    |
|----------------------------------------------------------------------------------------------------|------------------------------|
| О Тораниче дистроновств будет такондание у констоне согласти                                                                                                    | the 3 Testimore i conjecto   |
| Contraction or page the limite account is polymaphene on                                                                                                    | Madermal Approximations      |
| Ingeneral vitalization fractione                                                                                                    | the I Constant Charger State |
| <ul> <li>Policitagerists resolutions international sectors for approximation permission for</li> </ul>                                                                                                    |                              |
| and the second second particular second second seco |                              |
| O prost transmitter.                                                                                                    |                              |
| O Succession policies, policitagenesis spectrospectra reproductives, spectrospectro    |                              |
|                                                                                                    |                              |
|                                                                                                    |                              |
| C Proprietulationer type permeters and                                                                                                    |                              |
| Ot Ben Remo BLet                                                                                                    |                              |
| 0075482994 Terret Jackbor                                                                                                    |                              |
| Personal and a second                                                                                                    |                              |
| Romoo Harrisona consistante 1                                                                                                    |                              |
| A solution decision                                                                                                    |                              |
| Основной вид зеснонической деятельности                                                                                                    |                              |
| Indigent increase •                                                                                                    |                              |
| Адрес места осуществления трудовой деятельности "                                                                                                    |                              |
| Amount same                                                                                                    |                              |
| Date O Report forms property companies, scored, and forming                                                                                                    |                              |
|                                                                                                    |                              |
| Carlo count Rate of encent (                                                                                                    | n ver förstan i statt        |
| организационо правовая форма -                                                                                                    |                              |
|                                                                                                    |                              |
| Срок осуществления трудовой деятельности "                                                                                                    |                              |
| fun Jimmiga                                                                                                    |                              |
| Условия осуществления трудовой деятильности "                                                                                                    |                              |
| 2 Thermal patienest gaves (control, organit)                                                                                                    |                              |
| <ul> <li>mentanani pelonali propina (contra, ospecie)</li> </ul>                                                                                                    |                              |
| Условия изменения неста трудовой деятельности                                                                                                    |                              |
| Version for all indexed memory works a lower second test for the second relationship                                                                                                    |                              |
| Physicana and a physican dispersion for figure provide the physican pro-                                                                                                    |                              |
| 2024 a Million Construction of Street and Million and Million Advances of Con-                                                                                                    |                              |
| approximate and a second second                                                                                                    |                              |
| Voncesse onnatu touta                                                                                                    |                              |
| Thomas had                                                                                                    |                              |
|                                                                                                    |                              |
|                                                                                                    |                              |
|                                                                                                    |                              |
|                                                                                                    |                              |
| Heard yorkiges tougoood pertension of the                                                                                                    |                              |
|                                                                                                    |                              |
| Temperature 1                                                                                                    |                              |
| Tangaria mart                                                                                                    |                              |
| Enquire next                                                                                                    |                              |

# Рисунок 36 – Вид страницы при выборе варианта «Работодатель определен. Внести данные вручную»

Для перехода к заполнению блока «Шаг 5: Сведения о мерах поддержки» следует нажать на кнопку «Далее», для возврата к заполнению блока «Шаг 3: Требования к кандидатам» – кнопку «Назад», для сохранения черновика предложения – кнопку «Сохранить черновик», для прекращения создания предложения – кнопку «Отменить».

# 2.3.4.4 Работодатель пока не определен, указать профиль деятельности организации и регион (муниципалитет)

При выборе варианта «Работодатель пока не определен, указать профиль деятельности организации и регион (муниципалитет)» на странице отображаются следующие поля для заполнения (рисунок 37):

– «Профиль деятельности организации» – следует выбрать значение из выпадающего списка.

– «Адрес места осуществления трудовой деятельности» – следует выбрать значение из выпадающего списка.

- «Срок осуществления трудовой деятельности». Рядом с полем расположена иконка <sup>(1)</sup>, при нажатии на которую откроется окно с подсказкой. Следует ввести значения в поля «Лет» и «Месяцев».

– «Условия осуществления трудовой деятельности» – отображается только в предложениях, адресованных гражданам, поступающим в пределах установленной квоты. Поле содержит радиобаттоны:

- «Полный рабочий день (смена, неделя)».
- «Неполный рабочий день (смена, неделя)».

- «Условия изменения места трудовой деятельности».

- «Условия оплаты труда».
- «Иные условия трудовой деятельности».

Примечание – Поля, отмеченные \*, являются обязательными для заполнения.

# Целевое обучение

#### К Вернуться к моим предложениям

### Создание предложения по целевому обучению

|                                                                                                    | ости                                                                                                    | оо осуществле                                                                                                    |                                                                                                    |     |
|----------------------------------------------------------------------------------------------------|----------------------------------------------------------------------------------------------------|----------------------------------------------------------------------------------------------------|----------------------------------------------------------------------------------------------------|-----|
| Трудовая д<br>обучения                                                                                                    | еятельност                                                                                                    | ь будет проходить у зака:                                                                                                    | зчика целевого                                                                                              |     |
| Работодате<br>портале «Р                                                                                                    | аль опреде<br>абота Росс                                                                                                    | ён. Найти данные о рабо<br>ии»                                                                                                    | тодателе на                                                                                                 |     |
| ) Работодате                                                                                                    | ель опреде                                                                                                    | ён. Внести данные вручн                                                                                                    | ную                                                                                                    |     |
| Работодате<br>организац                                                                                                    | иль пока не<br>ии и регион                                                                                                    | определён, указать проф<br>(муниципалитет)                                                                                                    | оиль деятельно                                                                                              | сти |
| ) Работодате<br>регион (му                                                                                                    | эль пока не<br>ниципалит                                                                                                    | определён, указать труд(<br>т)                                                                                                    | овые функции і                                                                                              | и   |
| Ірофиль дея                                                                                                    | тельност                                                                                                    | организации *                                                                                                    |                                                                                                    |     |
| Выберите зн                                                                                                    | ачение                                                                                                    |                                                                                                    |                                                                                                    | •   |
| дрес места                                                                                                    | осуществ                                                                                                    | пения трудовой деяте                                                                                                    | ельности *                                                                                                  |     |
| Введите адр                                                                                                    | BC                                                                                                    |                                                                                                    |                                                                                                    | •   |
| рок осущес                                                                                                    | твления т                                                                                                    | рудовой деятельност                                                                                                    | и * 🛈                                                                                                    |     |
| Лет                                                                                                    |                                                                                                    | Месяцев                                                                                                    |                                                                                                    |     |
| ) Неполный<br>словия изм                                                                                                    | бочий дені<br>рабочий де                                                                                                    | (смена, неделя)<br>нь (смена, неделя)<br>ста трудовой деятель                                                                                                    | ьности                                                                                                    |     |
| ) Неполный<br>словия изм<br>Укажите усло<br>трудовой дея<br>Положения с<br>профессионы<br>постановлен<br>2024 г<br>программам                                                                                                    | бочий денг<br>рабочий де<br>енения ме<br>звия возмо<br>тельности<br>э целевом с<br>эльного и в<br>ием Прави<br>; № "О<br>среднего г                              | (смена, неделя)<br>нь (смена, неделя)<br>ста трудовой деятель<br>сного изменения места с<br>учетом требований пун<br>бучении по программам<br>исшего образования, утв<br>ельства Российской Фед<br>целевом обучении по об<br>рофессионального и выс   | осуществления<br>ктов 32, 79-81<br>среднего<br>ержденного<br>церации от<br>разовательным<br>сшего           | 1   |
| Неполный ра<br>Словия изми<br>Словия изми<br>укажите усло<br>трудовой дея<br>положения с<br>профессиона<br>постановлен<br>2024 г<br>программам<br>образования                                                                            | бочий дент<br>рабочий де<br>енения ме<br>овия возмо<br>тельности<br>и целевом с<br>эльного и в<br>ием Прави<br>.; N <sup>2</sup> "О<br>среднего г                | (смена, неделя)<br>нь (смена, неделя)<br>ста трудовой деятель<br>кного изменения места с<br>с учетом требований пун<br>бучении по программам<br>исшего образования, утв<br>ельства Российской Фед<br>целевом обучении по об<br>рофессионального и выс | оности<br>осуществления<br>ктов 32, 79-81<br>среднего<br>ержденного<br>церации от<br>разовательным<br>сшего |     |
| Неполный ра<br>словия изм<br>Укажите усло<br>трудовой дея<br>Положения с<br>профессионы<br>постановлен<br>2024 г<br>программам<br>образования<br>словия опла                                                                             | бочий ден<br>рабочий де<br>енения ме<br>овия возмо<br>ательности<br>о целевом с<br>лъного и в<br>ием Правом с<br>среднего г<br>"<br>аты труда                    | (смена, неделя)<br>нь (смена, неделя)<br>ста трудовой деятель<br>сного изменения места с<br>учетом требований пун<br>бучении по программам<br>исшего образования, утв<br>ельства Российской Фед<br>целевом обучении по обр<br>рофессионального и выс  | осуществления<br>ктов 32, 79-81<br>среднего<br>ержденного<br>церации от<br>разовательным<br>сшего           | 4   |
| <ul> <li>Неполный</li> <li>Словия изм</li> <li>Укажите усло<br/>трудовой дет<br/>профессиона<br/>постановления с<br/>профессиона<br/>постановления<br/>словия опла</li> <li>Словия опла</li> <li>Введите текс</li> </ul>                 | бочий дени<br>рабочий ден<br>енения ми<br>оваия возмо<br>ательности<br>о целевом с<br>ального и в<br>ием Правии<br>-> Nº "О<br>среднего г<br>"<br>аты труда<br>т | (смена, неделя)<br>нь (смена, неделя)<br>ста трудовой деятель<br>сного изменения места с<br>: учетом требований пун<br>бучении по программам<br>исшего образования, утв<br>ельства Российской Фед<br>целевом обучении по об<br>рофессионального и выс | осуществления<br>ктов 32, 79-81<br>среднего<br>ержденного<br>церации от<br>разовательным<br>сшего           |     |
| Неполный ра<br>словия изм<br>укажите усла<br>трудовой дет<br>Положения с<br>профессиона<br>постановлен<br>                                                                                                    | бочий дени<br>рабочий дени<br>енения ме<br>равия возмо<br>ательности<br>о целевом с<br>ального и в<br>ием Прави<br>среднего г<br>аты труда<br>т                  | (смена, неделя)<br>нь (смена, неделя)<br>ста трудовой деятель<br>(ного изменения места с<br>: учетом требований пун<br>бучении по программам<br>исшего образования, утв<br>ельства Российской Фед<br>целевом обучении по об<br>рофессионального и выс | оности<br>осуществления<br>ктов 32, 79-81<br>среднего<br>ержденного<br>церации от<br>разовательным<br>:шего |     |
| Неполный ра<br>Словия изм<br>Укажите усла<br>трудовой ден<br>Положения с<br>профессиона<br>постановлен<br>2024 п<br>программам<br>образования<br>словия опла<br>Введите текс<br>Введите текс                                             | бочий дени<br>рабочий ден<br>енения ми<br>оваия возмо<br>ательности<br>о целевом с<br>ального и в<br>ием Прави<br>-> № "О<br>среднего г<br>"<br>аты труда<br>т   | (смена, неделя)<br>нь (смена, неделя)<br>ста трудовой деятель<br>(ного изменения места с<br>учетом требований пун<br>бучении по программам<br>сшего образования, утв<br>ельства Российской Фед<br>целевом обучении по об<br>рофессионального и выс    | оности<br>осуществления<br>ктов 32, 79-81<br>среднего<br>ержденного<br>церации от<br>разовательным<br>шего  |     |
| Неполный ра<br>Словия изм<br>Укажите усла<br>трудовой ден<br>Положения с<br>профессион<br>постановлен<br>                                                                                                    | бочий дент<br>рабочий ден<br>енения ми<br>эвия возмо<br>этельности<br>о целевом с<br>эльного и в<br>ием Прави<br>.: № "О<br>среднего г<br>"<br>аты труда<br>     | (смена, неделя)<br>нь (смена, неделя)<br>ста трудовой деятель<br>(чого изменения места с<br>учетом требований пун<br>бучении по программам<br>сшего образования, утв<br>ельства Российской Фед<br>целевом обучении по об<br>рофессионального и выс    | оности<br>осуществления<br>ктов 32, 79-81<br>среднего<br>ержденного<br>церации от<br>разовательным<br>шего  |     |
| <ul> <li>Неполный</li> <li>Словия изм</li> <li>Укажите усла<br/>трудовой дет<br/>профессион-<br/>постановлен<br/>2024 г</li> <li>Словия опла<br/>образования</li> <li>Словия опла</li> <li>Введите текс</li> <li>Введите текс</li> </ul> | бочий дени<br>рабочий дени<br>енения ме<br>овия возмо<br>ательности<br>о целевом с<br>ального и<br>ального и<br>среднего г<br>"<br>аты труда<br>аты трудава<br>т | (смена, неделя)<br>нь (смена, неделя)<br>ста трудовой деятель<br>счого изменения места с<br>сучетом требований пун<br>бучении по программам<br>исшего образования, утв<br>ельства Российской Фед<br>целевом обучении по об<br>рофессионального и выс  | эности<br>существления<br>ктов 32, 79-81<br>среднего<br>церации от<br>разовательным<br>сшего                |     |

# Рисунок 37 – Вид страницы при выборе варианта «Работодатель пока не определен, указать профиль деятельности организации и регион (муниципалитет)»

Единая цифровая платформа в сфере занятости и трудовых отношений «Работа в России» Инструкция по работе в ЛК работодателя в части организации целевого обучения

Шаг 2: Информация по обучению

Шаг 3: Требования к кандидатам

Шаг 4: Сведения об осуществлении трудовой деятельности

Шаг 5: Сведения о мерах поддержки

Дополнительная информация

Для перехода к заполнению блока «Шаг 5: Сведения о мерах поддержки» следует нажать на кнопку «Далее», для возврата к заполнению блока «Шаг 3: Требования к кандидатам» – кнопку «Назад», для сохранения черновика предложения – кнопку «Сохранить черновик», для прекращения создания предложения – кнопку «Отменить».

2.3.4.5 Работодатель пока не определен, указать трудовые функции и регион (муниципалитет)

При выборе варианта «Работодатель пока не определен, указать трудовые функции и регион (муниципалитет)» на странице отображаются следующие поля для заполнения (рисунок 38):

- «Трудовые функции» – выпадающий список с множественным выбором значений.

– «Адрес места осуществления трудовой деятельности» – следует выбрать значение из выпадающего списка.

- «Срок осуществления трудовой деятельности». Рядом с полем расположена иконка , при нажатии на которую откроется окно с подсказкой. Следует ввести значения в поля «Лет» и «Месяцев».

– «Условия осуществления трудовой деятельности» – отображается только в предложениях, адресованных гражданам, поступающим в пределах установленной квоты. Поле содержит радиобаттоны:

- «Полный рабочий день (смена, неделя)».
- «Неполный рабочий день (смена, неделя)».

- «Условия изменения места трудовой деятельности».

- «Условия оплаты труда».
- «Иные условия трудовой деятельности».

Примечание – Поля, отмеченные \*, являются обязательными для заполнения.

# Целевое обучение

#### К Вернуться к моим предложениям

### Создание предложения по целевому обучению

| a harden der sone her sone her sone her sone her sone her sone her sone her sone her sone her sone her sone her                                                                              | ny<br>antiôn gan bhann hann a                                                                                                    |                                                                                                    |
|----------------------------------------------------------------------------------------------------|----------------------------------------------------------------------------------------------------|----------------------------------------------------------------------------------------------------|
| Трудовая деяте<br>обучения                                                                                                    | ельность будет проходить у за                                                                                                    | казчика целевого                                                                                                    |
| Работодатель о<br>портале «Работ                                                                                                    | пределён. Найти данные о ра<br>га России»                                                                                                    | ботодателе на                                                                                                    |
| Работодатель о                                                                                                    | определён. Внести данные вру                                                                                                    | учную                                                                                                    |
| Работодатель п<br>организации и                                                                                                    | юка не определён, указать пр<br>регион (муниципалитет)                                                                                                    | офиль деятельности                                                                                                    |
| Работодатель п<br>регион (муници                                                                                                    | юка не определён, указать тру<br>ипалитет)                                                                                                    | удовые функции и                                                                                                    |
| удовые функц                                                                                                    | ии *                                                                                                    |                                                                                                    |
| Зыберите значен                                                                                                    | ия                                                                                                    | •                                                                                                    |
| Зведите адрес                                                                                                    |                                                                                                    | •                                                                                                    |
| юк осуществле                                                                                                    | ения трудовой деятельно                                                                                                    | сти * 🛈                                                                                                    |
| Тет                                                                                                    | Месяцев                                                                                                    |                                                                                                    |
| ловия изменен                                                                                                    | ния места трудовой деяте                                                                                                    | льности                                                                                                    |
| ловия изменеї<br>(кажите условия<br>грудовой деятель<br>10ложения о цел<br>10офессиональні<br>10становлением<br>2024 г. №<br>10ограммам сред                                                 | ния места трудовой деяте<br>возможного изменения мест-<br>вности с учетом требований п<br>тевом обучении по программа<br>ого и высшего образования, у<br>Правительства Российской Ф<br>"О целевом обучении по с<br>днего профессионального и в          | льности<br>а осуществления<br>унктов 32, 79-81<br>ам среднего<br>твержденного<br>редерации от<br>образовательным<br>ысшего |
| ловия изменен<br>/кажите условия<br>/рудовой деятель<br>Толожения о цел<br>трофессиональн<br>                                                                                                | ния места трудовой деяте<br>возможного изменения места<br>вности с учетом требований п<br>тевом обучении по программа<br>ого и высшего образования, у<br>Правительства Российской Ф<br>~0 целевом обучении по с<br>днего профессионального и в          | льности<br>а осуществления<br>унктов 32, 79-81<br>ам среднего<br>твержденного<br>редерации от<br>образовательным<br>ысшего |
| ловия изменен<br>/кажите условия<br>грудовой деятель<br>Толожения о цел<br>грофессиональни<br>2024 г. №<br>2024 г. №<br>трограммам сред<br>образования"                                      | ния места трудовой деяте<br>возможного изменения мест<br>вности с учетом требований п<br>тевом обучении по программа<br>ого и высшего образования, у<br>Правительства Российской Ф<br>"О целевом обучении по с<br>днего профессионального и в<br>труда  | льности<br>а осуществления<br>унктов 32, 79-81<br>ам среднего<br>твержданного<br>редерации от<br>образовательным<br>ысшего |
| ловия изменен<br>/кажите условия<br>грудовой деятель<br>Толожения о цел<br>профессиональни<br>2024 г. №<br>2024 г. №<br>лорограммам сред<br>збразования"<br>ловия оплаты<br>Зведите текст    | ния места трудовой деяте<br>возможного изменения мест.<br>ьности с учетом требований п<br>тевом обучении по программа<br>ого и высшего образования, у<br>Правительства Российской Ф<br>"О целевом обучении по с<br>днего профессионального и в<br>труда | льности<br>а осуществления<br>унктов 32, 79-81<br>эм среднего<br>твержденного<br>редерации от<br>образовательным<br>ысшего |
| ловия изменен<br>/кажите условия<br>грудовой деятель<br>Толожения о цел<br>профессиональнием<br>2024 г. №<br>2024 г. №<br><br>ловия оплаты м<br>Зведите текст                                | ния места трудовой деяте<br>возможного изменения мест.<br>ьности с учетом требований п<br>тевом обучении по программа<br>ого и высшего образования, у<br>Правительства Российской Ф<br>"О целевом обучении по с<br>анего профессионального и в<br>труда | льности<br>а осуществления<br>унктов 32, 79-81<br>эм среднего<br>твержденного<br>једерации от<br>образовательным<br>ысшего |
| ловия изменен<br>/кажите условия<br>грудовой деятель<br>Толожения о цел<br>профессионалыи<br>лостановлением<br>2024 г. №<br>торграммам сред<br>бразования"<br>ловия оплаты<br>Зведите текст  | ния места трудовой деяте<br>возможного изменения мест-<br>ьности с учетом требований п<br>тевом обучении по программа<br>ого и высшего образования, у<br>Правительства Российской Ф<br>"О целевом обучении по с<br>днего профессионального и в<br>труда | льности                                                                                                    |
| ловия изменен<br>/кажите условия<br>трудовой деятель<br>Толожения о цел<br>профессиональнием<br>2024 г. №<br>2024 г. №<br>ловия оплаты и<br>Зведите текст<br>ные условия тр<br>Зведите текст | ния места трудовой деяте<br>возможного изменения мест<br>ьности с учетом требований п<br>тевом обучении по программа<br>ого и высшего образования, у<br>Правительства Российской Ф<br>"О целевом обучении по<br>днего профессионального и в<br>труда    | льности                                                                                                    |

#### Шаг 1: Тип предложения

Шаг 2: Информация по обучению

Шаг 3: Требования к кандидатам

Шаг 4: Сведения об осуществлении трудовой деятельности

Шаг 5: Сведения о мерах поддержки

Дополнительная информация

# Рисунок 38 – Вид страницы при выборе варианта «Работодатель пока не определен, указать трудовые функции и регион (муниципалитет)»

Для перехода к заполнению блока «Шаг 5: Сведения о мерах поддержки» следует нажать на кнопку «Далее», для возврата к заполнению блока «Шаг 3: Требования к кандидатам» – кнопку «Назад», для сохранения черновика предложения – кнопку «Сохранить черновик», для прекращения создания предложения – кнопку «Отменить».

# 2.3.5 Шаг 5: Сведения о мерах поддержки

Блок «Шаг 5: Сведения о мерах поддержки» содержит следующие поля (рисунок 39):

- «Меры поддержки в период обучения».

– «Меры социальной поддержки в период трудовой деятельности, установленные законодательством».

– «Меры социальной поддержки в период трудовой деятельности, установленные работодателем».

– «Сокращение мер поддержки при невыполнении требований к успеваемости». Поле не отображается, если в блоке «Шаг 3: Требования к кандидатам» не была проставлена отметка в чекбоксе «Имеются требования к успеваемости и критерии их исполнения».

– «Условия восстановления мер поддержки при возобновлении выполнения требований к успеваемости». Поле не отображается, если в блоке «Шаг 3: Требования к кандидатам» не была проставлена отметка в чекбоксе «Имеются требования к успеваемости и критерии их исполнения».

Примечание – Поля, отмеченные \*, являются обязательными для заполнения.

Для перехода к следующему шагу создания предложения необходимо нажать на кнопку «Далее», для возврата к заполнению блока «Шаг 4: Сведения об осуществлении трудовой деятельности» – кнопку «Назад», для сохранения черновика предложения – кнопку «Сохранить черновик», для прекращения создания предложения – кнопку «Отменить».

# Целевое обучение

#### К Вернуться к моим предложениям

| Создание предложения | по целевому | обучению |
|----------------------|-------------|----------|
|----------------------|-------------|----------|

| меры поддержки в период обучения "                                                                                                    | Шаг 3 Требования к кандилатам                             |
|----------------------------------------------------------------------------------------------------|-----------------------------------------------------------|
|                                                                                                    |                                                           |
| Disubste resort                                                                                                    | Шат 4: Сведения об осуществлении<br>трудовой деятельности |
|                                                                                                    | Шаг S: Сводения о мерах поддержки                         |
|                                                                                                    | Дапалнительная информация                                 |
| меры социальной поддержки в период трудовой<br>деятельности, установленные законодательством                                                                                                    |                                                           |
| Учанонти недни поддернон, оранизанни гарантин и<br>вигочти в теринар трудовой детольности,<br>устаностичения законостратинствои Код, ваковнами и<br>реками неденативники правовамия велами субъектов<br>ро |                                                           |
| Черы социальной поддержки в период трудовой<br>деятельности, установленные работодателем                                                                                                    |                                                           |
| Учаваюте нары поддартного, орцикальные гарантног и<br>выплать в нерпнад трудовай деятальности,<br>устанальные покупальными нарыкатальныести,<br>даназночнов и (илин) работадателияй                        |                                                           |
| окращение мер поддержки при невыполнении<br>гребований к успеваемости *                                                                                                    |                                                           |
| Вецеле текст                                                                                                    |                                                           |
|                                                                                                    |                                                           |
| /словия восстановления мер поддержки при<br>зозобновлении выполнения требований к успеваемости                                                                                                    |                                                           |
| Batgare react                                                                                                    |                                                           |
|                                                                                                    |                                                           |

Рисунок 39 – Блок «Шаг 5: Сведения о мерах поддержки»

# 2.3.6 Дополнительная информация

При выборе пункта бокового меню «Дополнительная информация» отображается страница, включающая следующие блоки (рисунок 40):

- «Условия прохождения практической подготовки», содержащий:

- поле «Вид практики» выпадающий список с множественным выбором значений;
- поле «Тип практики» поле для внесения значения;
- поле «Дисциплины или модули проведения практической подготовки» поле для внесения сведений;

 чекбокс «В период прохождения практической подготовки гражданину будет предоставлено индивидуальное сопровождение представителем работодателя (наставником);

– «Сведения о необходимости освоения дополнительной образовательной программы» – содержит поле для внесения сведений;

– «Ответственность за неисполнение требований по договору» – содержит поле для внесения сведений.

Примечание – Поля, отмеченные \*, являются обязательными для заполнения.

| Целевое | обучение |
|---------|----------|
|---------|----------|

| Условия прохождения практиче                                                                                                    | ской подготовки                                        | Liter 1: Ten opegnowewee                                |
|----------------------------------------------------------------------------------------------------|--------------------------------------------------------|---------------------------------------------------------|
| Вид практики                                                                                                    |                                                        | Шаг 2. Информация по обучения                           |
| Budepare papares                                                                                                    |                                                        | Шаг 4: Сведения об осуществле                           |
|                                                                                                    |                                                        | трудовой деятельности<br>Шаг 5: Сандение о мерак подзес |
| Тип практики                                                                                                    |                                                        | Дополнительная информация                               |
|                                                                                                    |                                                        |                                                         |
| Дисциплины или модули проведения практ<br>подготовки                                                                                                    | гической                                               |                                                         |
| Englishers Sharry                                                                                                    |                                                        |                                                         |
| and the second second s |                                                        |                                                         |
|                                                                                                    |                                                        |                                                         |
|                                                                                                    |                                                        |                                                         |
|                                                                                                    | NA FORMERANDING BUDIET EDGEDOCTABLE                    | 10                                                      |
|                                                                                                    | inter a fragmentation of the state of the state of the |                                                         |
| индивидуальные сопровождение представител                                                                                                    | пен работодателя (наставником)                         |                                                         |
| индивидуальные сопровожданиие представител                                                                                                    | нем работодателя (наставнином)                         |                                                         |
| индивидуальные сопровождение представития                                                                                                    | ны работодателя (наставнинсы)                          |                                                         |
| Сведения о необходимости осво                                                                                                    | пем работодателя (наставнином)<br>ОСНИЯ ДОПОЛНИТЕЛЬНО  | ä                                                       |
| Сведения о необходимости осво<br>образовательной программы                                                                                                    | оения дополнительно                                    | ñ                                                       |
| Сведения о необходимости осво<br>образовательной программы                                                                                                    | оения дополнительно                                    | a                                                       |
| Сведения о необходимости осво<br>образовательной программы                                                                                                    | оения дополнительно                                    | a                                                       |
| Сведения о необходимости осво<br>образовательной программы<br>дополнитильно программы<br>профессионального обрания, алганизация<br>видочном и јело работадатите, которос<br>профессионального обраник, алганизация<br>видочном и јело работадатите, которос                                                                                                    | оения дополнительно                                    | a                                                       |
| Сведения о необходимости осво<br>образовательной программы<br>профессиональной обучания, алиантальной<br>профессионального обучания, алиантальной<br>профессионального обучания, алиантальной<br>профессионального обучания, алиантальной<br>обучания, а алиантального в продержите<br>обучания, а алиант осуществить на най проделения<br>обучания, а алиант осуществить на най проделения                                                                                                    | оения дополнительно                                    | a                                                       |
| Сведения о необходимости осве<br>образовательной программы<br>профессионативно образовая (программы)<br>профессионативного обранных, апланявания<br>вазанного и (нов) работадативно, авторос<br>гранадания должно осволть в поредоленията селования<br>форменна, валяти осродательности селов ре<br>более одного года)                                                                                                    | оения дополнительно                                    | ā                                                       |
| Сведения о необходимости осво<br>образовательной программы<br>профессионативного обучения, аплантвения<br>профессионативного обучения, аплантвения<br>профессионативного обучения, аплантвения<br>профессионативного обучения, аплантвения<br>профессионативного обращити апторос<br>гранадания достива осволить в городатенности срока бе<br>более приого гора)                                                                                                    | оения дополнительно                                    | Ä                                                       |
| Сведения о необходимости осво<br>образовательной программы<br>профессионнательной программы<br>профессионнательной обранны, аттариа<br>задачное и (ник) работодателны каторро<br>граждания дотаже обязанть от программы<br>дательность в техные отродательносто сроке бе<br>более одного года)                                                                                                    | оения дополнительно                                    | Ä                                                       |
| Сведения о необходимости осво<br>образовательной программы<br>Даполительной программы<br>профессионательной обучения (программы)<br>профессионательной обучения, отпания<br>вызанное и (ним) работодительна се торожа<br>датоличное и (ним) работодительна се торожа<br>датоличность в техница со обращательносто срока Бес<br>более одного года)                                                                                                    | оения дополнительно                                    | Ä                                                       |
| Сведения о необходимости осво<br>образовательной программы<br>Дапальнатальной программы<br>профессиональной обружана (программы)<br>профессиональной работадатели, в такжа<br>высализон и (клой работадатели, в такжа<br>обружания, а затем<br>обружания, а затем<br>обружания, в затем<br>соружания по сорадательность с роск Би<br>более адного года)                                                                                                    | оения дополнительно                                    | ä                                                       |
| Сведения о необходимости осве<br>образовательной программы<br>Даполативного программы<br>профессионального обучения (программы)<br>профессионального обучения, отранятельно<br>вызализон и (инф. работдатичны каторро<br>пранадани, достано обучения, отранятельного<br>обучения, а актич осучествити и ней будатур<br>датиплиность в темпое определенного срока Бе<br>боснее одного года!<br>Ответственность за неисполнен<br>договору *                                                                                                    | оения дополнительно                                    | ä                                                       |
| Сведения о необходимости осве<br>образовательной программы<br>Дапталиативная праграмма (программы)<br>профессоинтивного обучения, отгорос<br>транадания, аргоне обучения, отгорос<br>гранадания, аргоне обучения, итогрос<br>обучения, а аятем осравствания и осрава<br>автипло-оказа достова обучения, осравствания<br>обранить в теления осредательного сосов ре<br>более адмого года!                                                                                                    | оения дополнительно                                    | â                                                       |
| Сведения о необходимости осве<br>образовательной программы<br>Даполнативного программы<br>профессиональной обучения, отначивания<br>вазанного и (наба работадатели, каторос<br>грамдания, арглеми осращатели, каторос<br>обучения, а аятан осращатели и неий трудатур<br>дательность в телемом соредательного сроев ре<br>более одного года!<br>Ответственность за неисполнен<br>договору *                                                                                                    | оения дополнительно                                    | â                                                       |
| Сведения о необходимости осве<br>образовательной программы<br>Даполнативная программы (программы)<br>профессиональной работадатели, каторос<br>обучения, а алем осравстватели и проделости<br>обучения, а алем осравстватели составление<br>обучения, а алем осравстватели составление<br>обранние составление сообдательности составление<br>ботее паното года!                                                                                                    | оения дополнительно                                    | â                                                       |
| Сведения о необходимости осве<br>образовательной программы<br>Профессиональной обратации (программы)<br>профессиональной обратации (программы)<br>профессиональной обратации (программы)<br>профессиональной обратации (программы)<br>профессиональной обратации (программы)<br>профессиональной собратации (программы)<br>профессиональной собратации (программы)<br>профессиональной собратации (программы)<br>профессиональной собратации (программы)<br>профессиональной собратации (программы)<br>профессиональной собратации (программы)<br>профессиональной собратации (программы)<br>обратации (программы)<br>обратации (программы)<br>более одности собратации (программы)<br>более одности собратации (программы)<br>обратации (программы)<br>более одности собратации (программы)<br>более одности собратации (программы)<br>более одности собратации (программы)<br>более одности собратации (программы)<br>более одности собратации (программы)<br>более одности собратации (программы)<br>более одности собратации (программы)                                                                                                    | оения дополнительно                                    | â                                                       |
| Сведения о необходимости осва<br>образовательной программы<br>Профессиональной обратации (программы)<br>профессиональной работациина, алганизации<br>защатиком а (ина) работациина, алганизации<br>защатиком а (ина) работациина, алганизации<br>обратота, профессиональной собратации<br>обратота, алгани осуществити с соса бе<br>ботее авного граз)<br>Ответственность за неисполнен<br>договору *                                                                                                    | оения дополнительно                                    | ä                                                       |
| Сведения о необходимости осве<br>образовательной программы<br>Дапастивная программа (программы)<br>профессионального обучения, отранявания<br>вакативски с (программы)<br>профессионального обучения, отранявания<br>вакативски с составания и проевализисти<br>профессионального развити<br>вакативски с составания с составания<br>обучения, а актем осращательного срока Бе<br>более одного года!<br>Ответственность за неисполнен<br>договору *                                                                                                    | оения дополнительно                                    | à                                                       |

### Рисунок 40 – Завершающий шаг создания предложения

Для завершения создания предложения следует нажать на кнопку «Сохранить черновик», для возврата к заполнению предыдущего блока – кнопку «Назад», для прекращения создания предложения – кнопку «Отменить».

После нажатия на кнопку «Сохранить черновик» предложение будет отображено на странице «Мои предложения» (см. п. 2.4).

# 2.4 Мои предложения

Все предложения, созданные заказчиком целевого обучения, размещены на странице «Мои предложения» (рисунок 41).

Данная страница содержит:

- кнопку «Создать предложение»;
- блок «Поиск предложений»;
- счетчик предложений, созданных заказчиком целевого обучения;
- блок со списком предложений, созданных заказчиком целевого обучения;

– область навигации, позволяющая перемещаться между страницами с предложениями заказчика целевого обучения.

При нажатии на кнопку «Создать предложение» осуществляется переход на форму создания предложения (см. п. 2.3).

По умолчанию на странице отображается список всех предложений, созданных заказчиком целевого обучения (рисунок 41).

· Morriptionserer

Целевое обучение

| Андиниці<br>натультації терероції | мои предложения                                                                                                    | Costante in                                |             |
|-----------------------------------|----------------------------------------------------------------------------------------------------|--------------------------------------------|-------------|
| n ripejonoweki wie                | Поиск предложений                                                                                                    | V Box                                      | burnarrow ) |
| nue eta tugo-enemie               | Honex Hperrowenin                                                                                                    | the standard standard standard             |             |
| 180ptu                            | Поиск по номеру предложения                                                                                                    | Направление подготовки                     |             |
| урсные группы                     | Bangerte solesitoota                                                                                                    | Burbiguete installation                    | •           |
| newser adjunction                 |                                                                                                    |                                            |             |
| задаваемые вопросы                | Bcern: 48                                                                                                    |                                            |             |
|                                   |                                                                                                    |                                            |             |
|                                   | В лавиових                                                                                                    |                                            | ***         |
|                                   | Nº 41245                                                                                                    | Редактировать                              |             |
|                                   | Thus more and the                                                                                                    | Vzaharra                                   |             |
|                                   | The watche                                                                                                    |                                            |             |
|                                   | 18.03.02 Энерго и ресурсосберегношие процесс<br>биотехнототии - Хиническое нашиностроение                                                                                                    | Clar B Rannunger () Constant in Strategies |             |
|                                   | 🖀 НИУ Высшая школа зерномени                                                                                                    |                                            |             |
|                                   | Вакалаврнат - Очнак - Европейская филосо                                                                                                    | odere                                      |             |
|                                   | Срок триема заявок до: 20.07.2024                                                                                                    | Onys                                       | нковаты     |
|                                   |                                                                                                    | 1.000                                      | _           |
|                                   | The strengthere                                                                                                    |                                            |             |
|                                   | Nº 41246                                                                                                    | Mainers                                    |             |
|                                   | Jame or personnel to 07 285%                                                                                                    | Contraction of the second                  |             |
|                                   | Column (grantenet or biotipulates                                                                                                    |                                            |             |
|                                   | Bes -motor                                                                                                    |                                            |             |
|                                   | 18.03.02 Энерго- и ресурсосберегающие процест<br>биотехнологии                                                                                                    | сы в килической технологии, нефтехники и   |             |
|                                   | Срон приема заявои до 20.07.2024                                                                                                    | Продолжить с                               | оздание     |
|                                   |                                                                                                    |                                            |             |
|                                   | Nº 43247                                                                                                    |                                            |             |
|                                   | Ilera                                                                                                    | Costante econero                           |             |
|                                   | The exerns                                                                                                    | HERE CONSIST                               |             |
|                                   | 18.03.02 Энергон и ресурскоберегакищие процек                                                                                                    | сы в кимической технологии, нефтеклими и   |             |
|                                   | 6waheswaherbear                                                                                                    |                                            |             |
|                                   | НИУ Высшая шкота экономики                                                                                                    |                                            |             |
|                                   | E Escanaspear · Overas                                                                                                    |                                            |             |
|                                   | Con rowers seeks to CO17004                                                                                                    |                                            |             |
|                                   | (Я) Модерация не пройдена                                                                                                    |                                            |             |
|                                   | Nº 41247                                                                                                    | Transation and                             |             |
|                                   | Gena m)                                                                                                    | Peglastriponaris                           |             |
|                                   | first commu                                                                                                    | Cospanse workers                           |             |
|                                   | 13.01.01. (bythocodwa                                                                                                    | Man Barry                                  |             |
|                                   | НИУ Высшая школа экономики                                                                                                    | -                                          |             |
|                                   | Estanaspear - O-mat                                                                                                    |                                            |             |
|                                   | Срок прибна заявок до: 12.07.2024                                                                                                    |                                            |             |
|                                   | C. and the second second secon |                                            | 1201        |
|                                   | Nº 41247                                                                                                    | and the second second second               |             |
|                                   | (Damp #10072004                                                                                                    | Снать с публикации                         |             |
|                                   | 710 starres                                                                                                    | Columnia Horizania<br>Computored Hall      |             |
|                                   | 13.01.01. @vshocodum                                                                                                    |                                            |             |
|                                   | НИУ Высыза шнола энономики.                                                                                                    |                                            |             |
|                                   | 🙀 Бакалавриат - Очная                                                                                                    |                                            |             |
|                                   | Срон ланени занеон до 12.07.2024                                                                                                    |                                            |             |
|                                   | Истёк срок публикации                                                                                                    |                                            |             |
|                                   | Nº 41247                                                                                                    | Costam-romani                              |             |
|                                   | "Baha damananan U.072034                                                                                                    | nped/towewar                               |             |
|                                   | для страница в процессе обрания                                                                                                    | Valmerere                                  |             |
|                                   | 13.01.01, @whocodwa                                                                                                    |                                            |             |
|                                   | НИУ Высшая школа экономики                                                                                                    |                                            |             |
|                                   | <b>Ба</b> калаарнат - Очнат                                                                                                    |                                            |             |
|                                   | Срок приена заявок до 12/07/2024                                                                                                    |                                            |             |
|                                   |                                                                                                    |                                            |             |
|                                   | 1 2 3 4 5 5                                                                                                    |                                            |             |

Рисунок 41 - Страница «Мои предложения»

Если у заказчика целевого обучения нет ни одного созданного предложения, на странице отображается соответствующая информация (рисунок 42).

| Целевое об                       | учение                                   |                     |
|----------------------------------|------------------------------------------|---------------------|
| Предложения целевого<br>обучения | Мои предложения                          | Создать предложение |
| Мои предложения                  | Вы пока не создали ни одного предложения |                     |
| Заявки на обучение               |                                          |                     |
| Договоры                         |                                          |                     |
| Конкурсные группы                |                                          |                     |
| О целевом обучении               |                                          |                     |
| Часто задавзомые вопросы         |                                          |                     |

## Рисунок 42 – Страница «Мои предложения»

Созданные предложения отображаются на странице в виде списка с краткой информацией о каждом предложении (рисунок 41):

- статус предложения;
- номер предложения является названием предложения;
- дата изменения;
- тип предложения;
- направление подготовки и профиль обучения;
- наименование учебного заведения;
- уровень образовательной программы;
- форма обучения;
- образовательная программа (при наличии);
- дата окончания приема заявок;

- кнопка , при нажатии на которую предоставляется возможность выбора одного из действий, доступных при текущем статусе предложения (см. п. 2.5.1).

Для предложений, находящихся в статусе «Черновик», дополнительно доступны следующие кнопки (рисунок 41):

- «Опубликовать» - для предложения, создание которого завершено;

- «Продолжить создание» - для предложения, создание которого не завершено.

По умолчанию в блоке «Поиск предложений» отображены следующие поля для отбора предложений (рисунок 41):

– «Поиск по номеру предложения – поисковая строка. После ввода запроса следует нажать на кнопку **Q**;

– «Направление подготовки» – выпадающий список с множественным выбором значений.

При нажатии на кнопку «Все фильтры» на странице отображаются дополнительные поля для поиска предложений по следующим параметрам (рисунок 43):

- «Учебное заведение» - выпадающий список с множественным выбором значений.

- «Форма обучения» - выпадающий список с множественным выбором значений.

– «Уровень образовательной программы» – выпадающий список с множественным выбором значений.

- «Тип предложения» - содержит радиобаттоны:

- «Bce»;
- «По квоте»;
- «Без квоты»;
- «Для студентов в процессе обучения».

| Поиск предложений           | <b>У</b> Скрыть фильтры             |
|-----------------------------|-------------------------------------|
| Поиск по номеру предложения | Направление подготовки              |
| Введите значение            | Выберите значение         •         |
| Учебное заведение           | Уровень образовательной программы   |
| Выберите значение           | • Выберите значение •               |
| Форма обучения              | Тип предложения                     |
| Выберите значение           | ▼ ● Bce                             |
|                             | О По квоте                          |
|                             | 🔘 Без квоты                         |
|                             | ○ Для студентов в процессе обучения |

# Рисунок 43 – Блок «Поиск предложений»

После заполнения полей осуществляется поиск предложений по выбранным критериям.

Скрыть дополнительные параметры поиска предложений можно при помощи кнопки «Скрыть фильтры». После этого кнопка изменит название на «Все фильтры», а выбранные параметры будут отображены в виде тегов (рисунок 44).

Для сброса всех настроек поиска следует нажать на кнопку «Сбросить фильтры».

| Целевое об                       | учение                                     |                                  |
|----------------------------------|--------------------------------------------|----------------------------------|
| Предложения целевого<br>обучения | Мои предложения                            | Создать предложение              |
| Мои предложения                  |                                            |                                  |
| Заявки на обучение               | Поиск предложений                          | Сбросить фильтры 🛛 🖓 Все фильтры |
| Договоры                         | Поиск по номеру предложения                | Направление подготовки           |
| Конкурсные группы                | Введите значение                           | 13.02.01. Философия 🔹            |
| О целевом обучении               | НИУ Высшая школа экономики 🗶 Аспирантура 🗙 | С Очная Х                        |
| Часто задаваемые вопросы         | Для студентов в процессе обучения 🗙        |                                  |
|                                  |                                            |                                  |
|                                  | Beero: 0                                   |                                  |
|                                  | Предложений по вашему запросу не найдено   |                                  |

# Рисунок 44 – Вид страницы при скрытых фильтрах

Результат поиска отображается в виде списка предложений.

В случае отсутствия предложений, удовлетворяющих выбранным критериям поиска, на странице отображается соответствующая информация (рисунок 44).

При нажатии на название предложения осуществится переход в карточку данного предложения (см. п. 2.5).

# 2.5 Карточка созданного предложения

Карточка предложения, созданного заказчиком, содержит (рисунок 45):

– ссылку «Вернуться к моим предложениям» – при нажатии на ссылку осуществляется возврат на страницу «Мои предложения»;

- номер предложения;
- статус предложения;
- дату изменения предложения;

– кнопки для осуществления действий с предложением – перечень доступных действий зависит от текущего статуса предложения;

- вкладки:
  - «Информация о предложении»;
  - «Образование»;
  - «Место работы»;
  - «Условия и требования»;
  - «История по предложению» вкладка недоступна в предложениях в статусе «Черновик», создание которых не было закончено.

| К Вернуться к списку предложений             |                                                              |
|----------------------------------------------|--------------------------------------------------------------|
| Nº104                                        |                                                              |
| <b>Черновик</b><br>ата изменения: 17.04.2024 | Опубликовать Редактировать Удалить Создать копию предложения |
| Інформация о предложении Образова            | ние Места работы Условия и требавания История                |
| Заказчик:                                    | Общество с ограниченной ответственностью 'Венера"            |
| Предложение адресовано<br>гражданам:         | По квоте                                                     |
| Количества договоров по<br>предложению:      | 1                                                            |
|                                              | 20.04.2024                                                   |

# Рисунок 45 – Карточка предложения, созданного заказчиком

Вкладка «Информация о предложении» включает (рисунок 45):

- блок со сведениями о предложении, содержащим:
  - поле «Заказчик» наименование заказчика целевого обучения;
  - поле «Предложение адресовано гражданам» указаны адресаты созданного предложения;
  - поле «Количество договоров по предложению»;
  - поле «Дата окончания приема заявок»;
- блок «Контакты лиц, ответственных за заключение договора»;

Вкладка «Образование» содержит следующие сведения (рисунок 46):

- учебное заведение;
- филиал (при наличии);
- уровень образовательной программы;
- направление подготовки;
- образовательная программа (при наличии);
- профиль образовательной программы;
- форма обучения.

| 🔞 > Мои предложения > Просмотр през    | ложения                                                      |
|----------------------------------------|--------------------------------------------------------------|
| Целевое обуче                          | ние                                                          |
| К Вернуться к списку предложений       |                                                              |
| Nº104                                  |                                                              |
| Черновик<br>Дата изменения. 17.04.2024 | Опубликовать Редактировать Удалить Создать копию предложения |
| Информация о предложении Образов       | ание Места работы Условия и требования История               |
| Учебное заведение:                     | ФГБНУ ИНСТИТУТ ЭКСПЕРИМЕНТАЛЬНОЙ МЕДИЦИНЫ                    |
| Уровень образовательной<br>программы:  | Программа бакалавриата                                       |
| Направление подготовки:                | 3 34 02 01 Сестринское дело                                  |
| Профиль образовательной<br>программы:  | Лечебно-диагностическая деятельность                         |
| Форма обучения:                        | Очное обучение                                               |

# Рисунок 46 – Вкладка «Образование»

Вкладка «Место работы» содержит сведения о трудовой деятельности (рисунок 47):

– работодатель – в поле отображаются сведения о работодателе (один из вариантов):

- наименование работодателя;
- профиль деятельности организации;
- трудовые функции;
- место расположения;
- срок трудовой деятельности после обучения.

| целевое обуче                                                                                     | ение                                                                                                    |
|---------------------------------------------------------------------------------------------------|----------------------------------------------------------------------------------------------------|
| Вернуться к списку предложений                                                                    |                                                                                                    |
| ≌104                                                                                              |                                                                                                    |
| 22102147                                                                                          |                                                                                                    |
| а изменения: 17.04.2024                                                                           | Опубликовать Редактировать Удалить Создать копию предложении                                                                                                    |
| а измененика: 17.04.2024<br>формация о предложении Образов                                        | Опубликовать Редактировать Удалить Создать копию предложения<br>вание Место работы Условия и требования История                                                                             |
| рормация о предложении Образов<br>Рормация о предложении Образов<br>Работодатель:                 | Опубликовать Редактировать Удалить Создать копию предложения<br>азние Место работы Условия и требования История<br>ООО Венера                                                               |
| а изменения: 17.04.2024<br>формация о предложении Образоз<br>Работодатель:<br>Место расположения: | Опубликовать Редактировать Удалить Создать копию предложени<br>зание Место работы Условия и требования История<br>ООО Венера<br>г Москва, Кокошкино поселение, Назарьевское лесн-во поселок |

## Рисунок 47 – Вкладка «Место работы»

Вкладка «Условия и требования» включает блоки (рисунок 48):

- «Условия трудовой деятельности», содержащий:
  - условия осуществления трудовой деятельности;
  - условия изменения места трудовой деятельности;
  - условия оплаты труда;
  - иные условия трудовой деятельности;
- «Требования к кандидатам», содержащий:
  - требования, предъявляемые к кандидатам, в отношении допуска к трудовой деятельности;
  - требования к успеваемости и критерии их исполнения;
- «Меры поддержки», содержащий:
  - меры поддержки в период обучения;
  - меры социальной поддержки в период трудовой деятельности, установленные законодательством;
  - меры социальной поддержки в период трудовой деятельности, установленные работодателем;
  - сокращение мер поддержки при невыполнении требований к успеваемости;
  - условия восстановления мер поддержки при возобновлении выполнения требований к успеваемости;

- «Ответственность за неисполнение требований договора»;

- «Условия прохождения практической подготовки», содержащий:

- вид практики;
- тип практики;
- дисциплины или модули проведения практической подготовки;

– «Сведения о необходимости освоения дополнительной образовательной программы».

# Целевое обучение

| рновик                                                                                                    |                                                                      |                                                                 |                                                            | -                              |                                |           |                |        |
|----------------------------------------------------------------------------------------------------|----------------------------------------------------------------------|-----------------------------------------------------------------|------------------------------------------------------------|--------------------------------|--------------------------------|-----------|----------------|--------|
| изменения: 27.05.2020                                                                                                  |                                                                      |                                                                 | Опубликовать                                               | Созда                          | ть копию предлож               | кения     | Редактироват   | Удал   |
| ормация о предложении                                                                                                  | Образование                                                          | Место работы                                                    | Условия и требо                                            | рвания                         | История по пред                | ложению   |                |        |
| Условия трудовой                                                                                                    | деятельнос                                                           | ти                                                              |                                                            |                                |                                |           |                |        |
| /словия осуществлен                                                                                                    | ния трудовой                                                         | деятельности                                                    | А                                                          |                                |                                |           |                |        |
| Толный рабочий день (о                                                                                                 | мена,неделя)                                                         |                                                                 |                                                            |                                |                                |           |                |        |
| словия изменения к                                                                                                    | еста трудово                                                         | й деятельнос                                                    | ти                                                         |                                |                                |           |                |        |
| место трудовой деятель<br>грудовой деятельности.                                                                       | ности может бы                                                       | ить Изменено в                                                  | случае возникно                                            | вения в                        | сенного положен                | ния на те | рритории пров  | едения |
| /словия оплаты труд;                                                                                                   | 3                                                                    |                                                                 |                                                            |                                |                                |           |                |        |
| Минимальный уровень<br>Ежегодная премия за вы<br>Тремия за своевременн                                                 | оплаты труда 55<br>юлугу лет<br>юе возвращени                        | ; 000 рублей.<br>че на вахту 2000                               | ) руб.                                                     |                                |                                |           |                |        |
| Иные условия трудов                                                                                                    | ой деятельно                                                         | сти                                                             |                                                            |                                |                                |           |                |        |
| Проживание в комфорта<br>Грехразовое питание в<br>Обеспечение СИЗ.<br>Компенсация проезда, к<br>Толностью белая стабил | абельном вахто<br>толовой.<br>кедицинского о<br>тыная заработна      | вом поселке.<br>смотра.<br>ая плата.                            |                                                            |                                |                                |           |                |        |
| Граборация к каца                                                                                                    |                                                                      |                                                                 |                                                            |                                |                                |           |                |        |
| реочевния к канд                                                                                                    |                                                                      |                                                                 |                                                            |                                |                                |           |                |        |
| реоования, предъяв                                                                                                    | ляемыё к кан                                                         | дидатам, в отп                                                  | нашении допус                                              | ака к тр                       | удовои деятел                  | вности    |                |        |
| чедицинское заключен<br>обследования) в соотве                                                                         | те, содержаще<br>тствии с прика.                                     | <ul> <li>сведения а пр</li> <li>зом Минадрава</li> </ul>        | России от 28 яне                                           | аря 202                        | . предаарительн<br>1 г. N 29н. | ого меди  | цимского осмо  | - Pa   |
| Гребования к успева                                                                                                    | емости и криз                                                        | перии их испо                                                   | лнения                                                     |                                |                                |           |                |        |
| Корошая или отличная у                                                                                                 | спеваемость.                                                         |                                                                 |                                                            |                                |                                |           |                |        |
| иеры поддержки в п<br>Гредоставление в польз                                                                           | ериод обучен<br>ювание жилого                                        | ия<br>помещения в г                                             | период целевого                                            | обучен                         | ИЯ.                            |           |                |        |
| Меры социальной по<br>/становленные закон                                                                              | ддержки в пе<br>юдательством                                         | риод трудово<br>4                                               | и деятельност                                              | и,                             |                                |           |                |        |
| Обеспечение проживан                                                                                                   | ИЯ                                                                   |                                                                 |                                                            |                                |                                |           |                |        |
| Меры социальной по<br>установленные работ                                                                              | ддержки в пе<br>одателем                                             | риод трудово                                                    | и деятельност                                              | и,                             |                                |           |                |        |
| При приёме на работу в<br>месячного должностног                                                                        | ыплачивается е<br>о оклада (месяч                                    | диновременно<br>ной тарифной н                                  | е пособие в разм<br>ставки).                               | rebe                           |                                |           |                |        |
| Сокращение мер под                                                                                                    | держки при н                                                         | чевыполнени                                                     | и требований н                                             | успев                          | аемости                        |           |                |        |
| В случае неисполнения<br>аттестационного период                                                                        | требований ку<br>ца.                                                 | спеваемости, п                                                  | редоставление м                                            | ер подд                        | ержки приостан                 | авливае   | тся до следующ | ero    |
| Условия восстановле                                                                                                    | ния мер пода                                                         | ержки при во                                                    | забновлении                                                | выпалн                         | ения требова                   | ний к ус  | певаемости     |        |
| При восстановлении тра                                                                                                 | збуемого уровн                                                       | я успеваемости                                                  | и меры поддержн                                            | и в пері                       | иод обучения во                | зобновля  | яются.         |        |
| Ответственность з                                                                                                    | а неисполне                                                          | ение требов                                                     | заний догово                                               | ра                             |                                |           |                |        |
| Ва неисполнение или не<br>Стороны несут ответстве<br>Федерации, в том числе<br>Юб образовании в Росс                   | енадлежащее и<br>енность в соота-<br>в соответствии<br>ийской Федера | сполнение свои<br>этствии с закони<br>с частью 6 стати<br>ции". | их обязательств г<br>одательством Ро-<br>ьи 71.1. Федералы | ю Догов<br>осийско<br>ного зак | юру<br>Й<br>она                |           |                |        |
| Условия прохожде                                                                                                    | ния практи                                                           | ческой подг                                                     | отовки                                                     |                                |                                |           |                |        |
| Зид практики:                                                                                                    | П                                                                    | раизводственна                                                  | ая                                                         |                                |                                |           |                |        |
| ип практики:                                                                                                    | Te                                                                   | хнологическая                                                   |                                                            |                                |                                |           |                |        |
| 3 период прохождения<br>гредставителем работо,                                                                         | практической і<br>дателя (наставн                                    | тодготовки граж<br>ником]                                       | жданину будет п                                            | редоста                        | влено индивиду                 | альное с  | опровождение   |        |
| Дисциплины или мод                                                                                                    | ули проведе                                                          | ния практиче                                                    | ской подготовк                                             | чи                             |                                |           |                |        |
|                                                                                                    |                                                                      |                                                                 |                                                            |                                |                                |           |                |        |
| еория механизмов и ма                                                                                                  | шин технологи                                                        | и обработки                                                     |                                                            |                                |                                |           |                |        |

# Рисунок 48 – Вкладка «Условия и требования»

Вкладка «История по предложению» содержит (рисунок 49):

- сведения о событиях, произошедших с данным предложением;
- дату и время произошедшего события.

| К Вернуться к списку предло            | жений       |              |                 |               |         |                           |
|----------------------------------------|-------------|--------------|-----------------|---------------|---------|---------------------------|
| №94                                    |             |              |                 |               |         |                           |
| Черновик<br>Дата изменения: 15.04.2024 |             | C            | Опубликовать    | Редактировать | Удалить | Создать копию предложения |
| Информация о предложении               | Образование | Место работы | Условия и требо | вания Истори  | a       |                           |

Рисунок 49 – Вкладка «История по предложению»

# 2.5.1 Модерация предложения

При сохранении сведений, внесенных в конструкторе, формируется черновик предложения. Далее следует направить предложение на модерацию для последующей публикации на Портале. Для этого необходимо убедиться, что все блоки формы создания предложения заполнены, и нажать на кнопку «Опубликовать» (рисунки 41, 45) – статус предложения изменится на «Ожидает модерации».

После успешного прохождения модерации предложение находится в статусе «Опубликовано» и доступно другим пользователям Портала.

Если предложение было отклонено модератором, то его статус меняется на «Модерация не пройдена», а в карточке предложения отображается причина отклонения, указанная модератором.

Для корректировки предложения следует нажать на кнопку «Редактировать» (рисунки 41,50) и внести необходимые изменения в конструкторе предложения.

После сохранения изменений предложение находится в статусе «Черновик». Далее следует направить его на повторную модерацию с помощью кнопки «Опубликовать» (рисунки 41, 45).

Информация о статусах предложения и доступных действиях с ним представлена в п. 2.5.2.

| слевое обуче                                                                                                    |                                                                                                    |
|----------------------------------------------------------------------------------------------------|----------------------------------------------------------------------------------------------------|
| Вернуться к списку предложений                                                                                                    |                                                                                                    |
| 2 <b>107</b>                                                                                                    |                                                                                                    |
| удерация не пройдена<br>жименения: 17.04.0004                                                                                                    | Редактировать Удалить Создать копию предложен                                                                                              |
|                                                                                                    |                                                                                                    |
| Причина отклонения: Отсутствуют к                                                                                                    | контакты для связи                                                                                                    |
| Причина отклонения: Отсутствуют к                                                                                                    | контакты для связи                                                                                                    |
| Причина отклонения: Отсутствуют к<br>юрмация о предложении Образова                                                                                                    | контакты для связи<br>ание Место работы Условия и требования История                                                                       |
| Причина отклонения: Отсутствуют к<br>юрмация о предложении Образова                                                                                                    | контакты для связи<br>ание Место работы Условия и требования История                                                                       |
| <ul> <li>Причина отклонения: Отсутствуют к</li> <li>юрмация о предложении</li> <li>Образова</li> <li>Заказчик:</li> </ul>                                                                                              | контакты для связи<br>вние Место работы Условия и требования История<br>Общество с ограниченной ответственностью "Венера"                  |
| <ul> <li>Причина отклонения: Отсутствуют и<br/>ормация о предложении Образова</li> <li>Заказчик:</li> <li>Предложение адресовано<br/>гражданам:</li> </ul>                                                             | контакты для связи<br>ание Места работы Условия и требавания История<br>Общество с ограниченной ответственностью "Венера"<br>По квоте      |
| <ul> <li>Причина отклонения: Отсутствуют и<br/>хормация о предложении</li> <li>Образова</li> <li>Заказчик:</li> <li>Предложение адресовано<br/>гражданам:</li> <li>Количество договоров по<br/>предложению:</li> </ul> | контакты для связи<br>ание Место работы Условия и требования История<br>Общество с ограниченной ответственностью "Венера"<br>По квоте<br>1 |

# Рисунок 50 – Предложение в статусе «Модерация не пройдена»

# 2.5.2 Статус предложения и доступные действия заказчика

Предложение может находиться в одном из следующих статусов:

- «Черновик»;
- «Ожидает модерации»;
- «Модерация не пройдена»;
- «Опубликовано»;
- «Истек срок публикации».

Предложение находится в статусе «Черновик», если создание предложения не закончено (заполнены не все блоки, указанные в п. 2.3) либо создание предложения закончено, но оно не отправлено на модерацию.

Карточка предложения, создание которого не закончено, содержит сообщение «Закончите создание предложения, чтобы перейти к публикации» (рисунок 51).

| <ul> <li>Мактеридоказники &gt; Просметр гоод</li> </ul>                                                                                                    | I ISLANDI N N                                                                                                    |                       |
|----------------------------------------------------------------------------------------------------|----------------------------------------------------------------------------------------------------|-----------------------|
| целевое обуче                                                                                                    | ние                                                                                                    |                       |
| Бернуться и номи предлажиниям                                                                                                    |                                                                                                    |                       |
| илософия №134442                                                                                                    | 1                                                                                                    |                       |
| ерновик<br>та изменение 27.08.2020                                                                                                    |                                                                                                    | Редактировать Удалить |
| Закончите сездание предложения.                                                                                                    | чтобы перейтин публикации                                                                                              |                       |
| формация о предложении — Образова                                                                                                    | ине — Масто работы — Условия и требования                                                                              |                       |
|                                                                                                    |                                                                                                    |                       |
| Заказчию                                                                                                    | ООО Мая кампания                                                                                                    |                       |
|                                                                                                    |                                                                                                    |                       |
| Предложение адресовано<br>гражданам:                                                                                                    | Поступеноцим в пределей установленной<br>наюти                                                                         |                       |
| Предложение адресовано<br>гражданам:<br>Колимество договоров по<br>предложению:                                                                                               | Поступающим в пределах установленной<br>кърты<br>12                                                                    |                       |
| Предложение адресовано<br>гражданам:<br>Колимество докоморов по<br>придложению:<br>Дата окончания приёма заявок.                                                              | Поступенациим в пределей установленной<br>изоти<br>12<br>12.06.2024                                                    |                       |
| Предложение адресовано<br>гражданам:<br>Количество договоров по<br>предложению:<br>Дата окончания приёма заявок<br>Контакты лиц, отлетствения                                 | Поступаношим в пределах установленной<br>наюти<br>12<br>12/05/2024<br>ных за заключение договоро                       |                       |
| Предложение адресовано<br>гражданам:<br>Количество догоморов по<br>предложению:<br>Дата окончания приёма заявок<br>Контакты лиц, отпетствени<br>Исманлов Исмаил Исмаилович Те | Поступеношим в пределей установленной<br>наюти<br>12<br>12:06:2024<br>Ных за заключение договора<br>п +7:000:000:00:00 |                       |

## Рисунок 51 – Предложение в статусе «Черновик», создание которого не закончено

Если на форме создания предложения не заполнен какой-либо блок, при переходе на соответствующую вкладку в карточке предложения отображается информация, представленная на рисунке 52.

# Целевое обучение

| К Вернуться к моим предложениям                                        |                       |
|------------------------------------------------------------------------|-----------------------|
| №1344421                                                               |                       |
|                                                                        |                       |
| Черновик                                                               | Редактировать Удалить |
| Дата создания: 27.05.2020                                              |                       |
|                                                                        |                       |
| Закончите создание предложения, чтобы перейти к публикации             |                       |
|                                                                        |                       |
| Информация о предложении Образование Место работы Условия и требования |                       |

Информация по данному блоку ещё не заполнена

### Рисунок 52 – Предложение в статусе «Черновик», создание которого не закончено

Доступные действия с данным предложением:

– «Редактировать» – при нажатии на кнопку осуществляется переход на форму создания предложения;

– «Удалить» – при нажатии на кнопку откроется диалоговое окно для подтверждения удаления предложения (рисунок 53). При нажатии на кнопку «Удалить» происходит удаление предложения, при нажатии на кнопку «Отмена» – закрытие диалогового окна.

| 🛞 Удаление предложения                                                                                        | ×      |
|----------------------------------------------------------------------------------------------------|--------|
| Предложение «Философия №1344421» будет удалено с портала<br>безвозвратно, вы уверены, что хотите его удалить? |        |
| Отменить У                                                                                                    | далить |

Рисунок 53 – Диалоговое окно «Удаление предложения»

Доступные действия с предложениями в статусе «Черновик», создание которых закончено: (рисунок 45):

– «Опубликовать» – при нажатии на кнопку осуществляется отправка предложения на модерацию. После этого предложение переходит в статус «Ожидает модерации»;

– «Редактировать» – при нажатии на кнопку осуществляется переход на форму создания предложения;

– «Создать копию предложения» – при нажатии на кнопку откроется конструктор предложения с заполненными полями скопированного предложения;

– «Удалить» – при нажатии на кнопку откроется диалоговое окно для подтверждения удаления предложения (рисунок 53). При нажатии на кнопку «Удалить» происходит удаление предложения, при нажатии на кнопку «Отмена» – закрытие диалогового окна.

Для предложений в статусе «Ожидает модерации» доступно действие «Создать копию предложения» (рисунок 54). При нажатии на кнопку откроется конструктор предложения с заполненными полями скопированного предложения.

| ернуться к списку предложений                                                                                                    |                                                                                                    |                        |
|----------------------------------------------------------------------------------------------------|----------------------------------------------------------------------------------------------------|------------------------|
| 119                                                                                                    |                                                                                                    |                        |
| идает модерации<br>зменения: 23.04.2024                                                                                                    |                                                                                                    | Создать копию предложе |
|                                                                                                    | ацию в службу занятости населения и будет рассмотрено не позднее 10-ти                                                                                                    |                        |
| <ul> <li>саше предножение ушло на модера<br/>рабочих дней. В случае успешного г<br/>о публикации поступит е личный ка</li> </ul>                                                                         | прохождения модерации, предложение Будет опубликовано. Уведомление<br>ю́инет на портале «Работа России»                                                                                                    |                        |
| рабочих дней. В случае успешного г<br>о публикации поступит в личный ка<br>ормация о предложении Образова                                                                                                | прохождения модерации, предложение Будет опубликовано. Уведомление<br>обинет на портале «Работа России»<br>пние Место работы Условия и требования История                                                                  |                        |
| рабочих дней. В случае успешного г<br>о публикации поступит в личный ка<br>ормация о предложении Образова<br>Заказчик:                                                                                   | прохождения модерации, предложение Будет опубликовано. Уведомление<br>ю́инет на портале «Работа России»<br>ние Место работы Условия и требования История<br>Общество с ограниченной ответственностью "Венера"              |                        |
| рабочих дней. В случае успешного г<br>о публикации поступит в личный ка<br>ормация о предложении Образова<br>Ваказчик:<br>Предложение адресовано<br>ражданам:                                            | прохождения модерации, предложение Будет опубликовано. Уведомление<br>ю́инет на портале «Работа России»<br>ние Место работы Условия и требования История<br>Общество с ограниченной ответственностью "Венера"<br>По квоте  |                        |
| рабочих дней. В случае успешного г<br>о публикации поступит в личный ка<br>ормация о предложении Образова<br>Заказчик:<br>Предложение адресовано<br>ражданам:<br>Количество договоров по<br>предложению: | прохождения модерации, предлажение Будет опубликовано. Уведомление<br>обинет на портале «Работа России»<br>пние Место работы Условия и требования История<br>Общество с ограниченной ответственностью "Венера"<br>По квоте |                        |

# Рисунок 54 – Предложение в статусе «Ожидает модерации»

После успешного прохождения модерации предложение переходит в статус «Опубликовано», в случае отклонения модератором – в статус «Модерация не пройдена».

Доступные действия с предложениями в статусе «Опубликовано» (рисунок 55):

– «Снять с публикации» – при нажатии на кнопку осуществляется снятие предложения с публикации;

– «Создать копию предложения» – при нажатии на кнопку откроется конструктор предложения с заполненными полями скопированного предложения.

| Вернуться к списку предложений            |                                        |                    |                           |
|-------------------------------------------|----------------------------------------|--------------------|---------------------------|
| lº113                                     |                                        |                    |                           |
| Опубликовано<br>ата изменения: 18.04.2024 |                                        | Снять с публикации | Создать копию предложения |
| нформация о предложении Образова          | ние Место работы Условия и требования  | История            |                           |
| Заказчик:                                 | Общество с ограниченной ответственност | ъю "Венера"        |                           |
| Предложение адресовано<br>гражданам:      | По квоте                               |                    |                           |
| Количество договоров по предложению:      | 1                                      |                    |                           |
| Дата окончания подачи заявок:             | 22.07.2023                             |                    |                           |

# Рисунок 55 – Предложение в статусе «Опубликовано»

Примечание – Снятие с публикации предложений, адресованных гражданам, поступающим в пределах установленной квоты или без квоты, доступно до 10 июня года приема.

> Снятие с публикации предложений, адресованных гражданам, находящимся в процессе обучения, недоступно при наличии активных заявок. В данном случае при нажатии на кнопку «Снять с публикации» откроется окно, представленное на рисунке 56.

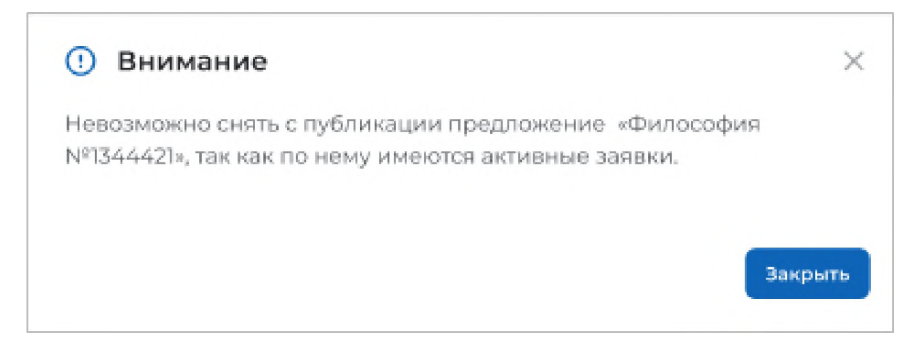

# Рисунок 56 – Окно с информацией об отсутствии возможности снятия предложения с публикации

В карточке предложения в статусе «Модерация не пройдена» отображена причина отклонения, указанная модератором (рисунок 50).

Доступные действия с данным предложением:

– «Редактировать» – при нажатии на кнопку осуществляется переход на форму создания предложения;

– «Удалить» – при нажатии на кнопку откроется диалоговое окно для подтверждения удаления предложения (рисунок 53). При нажатии на кнопку «Удалить» происходит удаление предложения, при нажатии на кнопку «Отмена» – закрытие диалогового окна.

– «Создать копию предложения» – при нажатии на кнопку откроется конструктор предложения с заполненными полями скопированного предложения;

Предложение переходит в статус «Истек срок публикации» по истечении срока публикации предложений, адресованных:

– поступающим на целевое обучение по образовательным программам высшего образования – в соответствии с датой окончания приема по конкурсной группе;

– поступающим на целевое обучение по образовательным программам среднего профессионального образования – в соответствии с предельным сроком приема согласий и оригиналов документов по конкурсному списку профессии, специальности среднего профессионального образования в конкретной образовательной организации;

– уже обучающимся по образовательным программам – в соответствии с указанной заказчиком целевого обучения датой, не превышающей 1 год с даты отправки предложения заказчика целевого обучения на модерацию.

Доступные действия с данным предложением (рисунок 57):

– «Создать копию предложения» – при нажатии на кнопку откроется конструктор предложения с заполненными полями скопированного предложения;

– «Удалить» – при нажатии на кнопку откроется диалоговое окно для подтверждения удаления предложения (рисунок 53). При нажатии на кнопку «Удалить» происходит удаление предложения, при нажатии на кнопку «Отмена» – закрытие диалогового окна.

# Целевое обучение

| тек срок публикации                     | Создать копию предложения                       | Удалить |  |
|-----------------------------------------|-------------------------------------------------|---------|--|
| орнация о предложении — Образов         | ание Место работы Условий и требования. История |         |  |
| аказчик:                                | ООО Моя компания                                |         |  |
| Іредложение адресовано<br>ражданам:     | Поступающим в пределах установленной<br>квоты   |         |  |
| Соличество договоров по<br>предложению: | 15                                              |         |  |
| laта окончания приёма заявок            | 12.06.2024                                      |         |  |

Рисунок 57 – Предложение в статусе «Истек срок публикации»

# 2.6 Предложения целевого обучения

На странице «Предложения целевого обучения» размещены все актуальные предложения.

Страница содержит (рисунок 59):

– кнопку «Создать предложение» – при нажатии на кнопку осуществляется переход на форму создания предложения (см. п. 2.3);

- блок «Поиск предложений»;

– счетчик предложений;

- блок со списком актуальных предложений;

– область навигации, позволяющая перемещаться между страницами с актуальными предложениями.

В случае отсутствия актуальных предложений на странице отображается соответствующая информация (рисунок 58).

| Предложения целевого обучен                    | ня                                                                     |                     |
|------------------------------------------------|------------------------------------------------------------------------|---------------------|
| Целевое обу                                    | чение                                                                  |                     |
| Предложения целевого<br>обучения               | Предложения целевого обучения                                          | Создать предложение |
| Мои предложения                                | На текущий момент отсутствуют актуальные предложения целевого обучения |                     |
| Заявки на обучение                             |                                                                        |                     |
| Договоры                                       |                                                                        |                     |
| Конкурсные группы                              |                                                                        |                     |
| О целевом обучении<br>Часто задаваемые вопросы |                                                                        |                     |

Рисунок 58 – Страница «Предложения целевого обучения»

Предложения целевого обучения

Предложения обучения Мои прела Заявки на обуч Договоры

| Целевое обучение | è |
|------------------|---|
|------------------|---|

| Поиск предложений 🛛 🖓 Все филь                                                                                                    |
|----------------------------------------------------------------------------------------------------|
| Направление подготовки Профиль образовательной программы                                                                                                    |
| Выберите значение                                                                                                    |
|                                                                                                    |
|                                                                                                    |
| Всего предложении: 260                                                                                                    |
| Предложение № 21422445                                                                                                    |
| Менеджмент                                                                                                    |
| Информатика и бизнес                                                                                                    |
| По квоте                                                                                                    |
| ООО Альфа-банк                                                                                                    |
|                                                                                                    |
|                                                                                                    |
|                                                                                                    |
| Подано заявок 10                                                                                                    |
|                                                                                                    |
| Предложение № 21422445                                                                                                    |
| Бизнес-информатика                                                                                                    |
| Информатика и бизнес                                                                                                    |
| Для студентов в процессе обучения                                                                                                    |
| 000 BTE                                                                                                    |
|                                                                                                    |
| Щ Санкт-Петербургский Государственный университет                                                                                                    |
| от сеналарина - очногаочная * информатика в экономике                                                                                                    |
| подано заявак: 10                                                                                                    |
|                                                                                                    |
| Предложение № 21422445                                                                                                    |
| Монтаж, наладка и эксплуатация электрооборудования                                                                                                    |
| промышленных и гражданских здании                                                                                                    |
| ЗАО Нострадамус                                                                                                    |
| Алтайский край                                                                                                    |
| ГБПОУ "Буратский Республиканский индустриальный техникум" (ГБПОУ БРИТ)                                                                                                    |
| 🚱 Среднее професиональное • Очная                                                                                                    |
| Понеми закависк до: 02.05.2026                                                                                                    |
| Подано заявок: 10                                                                                                    |
|                                                                                                    |
| Предложение № 21422445                                                                                                    |
| Монтаж, наладка и эксплуатация электрооборудования промышленных и гражданских зданий                                                                                                    |
|                                                                                                    |
| ЗАО Нострадамус                                                                                                    |
| Алтайский край                                                                                                    |
| ГБПОУ "Бурятский Республиканский индустриальный Православно-будистский                                                                                                    |
|                                                                                                    |
| S среднее професиональное • Очная                                                                                                    |
|                                                                                                    |
| Прийм заявок до: 02.05.2024-<br>Подано заявок: Ю                                                                                                    |
| Приём заявок до: 02.05.2024-<br>Педаню заявок:10                                                                                                    |
| Приби заявок до: 02.05.2024<br>Подано заявок: 10<br>Предложение № 21422445                                                                                                    |
| Приби заявок до: 0205.2024<br>Подано заявок: 10<br>Предложение № 21422445<br>Философия                                                                                                    |
| Приби заявок до: 02052024<br>Педано заявок: 10<br>Предложение № 21422445<br>Философия<br>По изоте                                                                                                    |
| Прими занеск до 02.05.2024<br>Падане занежи: 10<br>Прядложение № 21422445<br>ФИЛОССФИЯ<br>По касте<br>ООО Моя компания                                                                                                    |
| Прини занеок до 02.05.2024<br>Падане занежи: 10<br>Предпомение № 21422445<br>Философия<br>Пакете<br>ООО Мок компания<br>Москва                                                                                                    |
| Прием заявок до 02.05.2024<br>Падане заявок 10<br>Предложение № 21422445<br>Философия<br>По квоте<br>ООО Моя компания<br>Москва<br>щ НИУ Высшая школа экономики                                                                                                    |
| Прием заявок до 02.05.2024<br>Падане заявак 10<br>Предложение № 21422445<br>Философия<br>По квоте<br>ООО Мок компания<br>Москва<br>Щ НИУ Высшая школа экономики<br>😪 Аспирантура • Очная                                                                                                    |
| Приени заявон до: 02.05.2024<br>Подане заяван: 10<br>Предложение № 21422.445<br>Философия<br>По изоте<br>ОО Мок компания<br>Москва<br>Щ НИУ Высшая школа экономики<br>© Аспирантура - Очная<br>Прени заявое до: 02.05.2024                                                                                                    |
| Приени заявок до: 02.05.2024<br>Падане заяван: 10<br>Прядложение № 34.22.445<br>Философия<br>По изоле<br>ОО Мок компания<br>Москва<br>III НИУ Высшая школа экономики<br>III НИУ Высшая школа экономики<br>IIII Аспирантура • Очная<br>Приени заявок до: 02.05.2024<br>Прадне заявок: 10                                                                                                    |
| Приези заявос до: 02:05:2024<br>Падане заяван: 10<br>Предложение № 21:422:445<br>Философия<br>По изоле<br>ОО бок компания<br>Москва<br>Падане заяван: 10<br>Правложения № 21:422:445                                                                                                    |
| Приени заявок до: 02.05.2024<br>Подание заявок: 10<br>Прядуложение № 21.422.445<br>Фожоле<br>ООО бок компания<br>Москва<br>III НИУ Высшая школа экономики<br>III НИУ Высшая школа экономики<br>IIII Аспирантура • Очная<br>Правложение № 21.422.445<br>ФИЛОСОФИЯ                                                                                                    |
| Предложение № 23/522445<br>Фадановаявае: 10<br>Предложение № 23/522445<br>ФОО Мок компания<br>Мокале<br>МИУ Высшая школа экономики<br>Макале<br>МИУ Высшая школа экономики<br>Макале<br>Предложение № 23/52245<br>Философия<br>Предложение № 23/52246                                                                                                    |
| Приези заявои до 02.02.2024<br>Падане заяваи: 10<br>Прядполение № 21422445<br>ФИЛОССФИЯ<br>По масте<br>ОО Моя компания<br>Москаа<br>III МУ Высшая шкопа экономики<br>III МУ Высшая шкопа экономики<br>III МУ Высшая шкопа экономики<br>III МУ Высшая шкопа экономики<br>III МУ Высшая шкопа экономики<br>III МУ Высшая шкопа экономики<br>III МУ Высшая шкопа экономики<br>III МУ Высшая шкопа экономики<br>III МУ Высшая шкопа экономики<br>III МУ Высшая шкопа экономики<br>III МУ Высшая шкопа экономики<br>III МУ Высшая шкопа экономики<br>III МУ Высшая шкопа экономики<br>III МУ Высшая шкопа экономики<br>III МУ Высшая Шкопа экономики<br>III МУ Высшая Шкопа экономики<br>III МУ ВысШая III МУ ВысШая III МУ ВысШая III МУ ВысШая III МУ ВысШая III МУ ВысШая III МУ ВысШая III МУ ВысШая III МУ ВысШая III МУ ВысШая III МУ ВысШая III МУ ВысШая III МУ ВысШая III МУ ВысШая III МУ ВЫС ВЫС ВЫС ВЫС ВЫС ВЫС ВЫС ВЫС ВЫС ВЫС |
| Приезна заявоси до: 02:05:2024<br>Паданно заявоси до: 02:05:2024<br>Предпроменние Н° 21:42:24:45<br>ФИЛОССФИЯ<br>То весте<br>ООО МОЯ КОМПАНИЯ<br>Москов<br>И НИУ Высша шикопа закономики<br>Ф Алирантура • Очная<br>Предпоменние Н° 21:42:24:45<br>ФилоссфИЯ<br>Го весте<br>ОО МОЯ КОМПАНИЯ                                                                                                    |
| Приезна заявон до: 02:05:2024<br>Падане заяван: 10<br>Предпомение И* 21:422445<br>ФИЛОССФИЯ<br>То восте<br>ОО МОЯ КОМПАНИЯ<br>Москов<br>Правно заявон до: 02:05:2024<br>Правно заявон до: 02:05:2024<br>Правно заявон: 10<br>Предпомения И* 21:422445<br>ФИЛОССФИЯ<br>То восте<br>ОО МОЯ КОМПАНИЯ<br>Право                                                                                                    |
| Приени занесо до: 02:05:2024<br>Падане занеки: 10<br>Предполение ИР 214:22445<br>ФИЛОССФИЯ<br>То касте<br>ОО Моя компания<br>Москва<br>Ш НИУ Высшае школа экономики                                                                                                    |

Рисунок 59 – Страница «Предложения целевого обучения»

По умолчанию в блоке «Поиск предложений» отображены следующие поля для отбора предложений (рисунок 60):

- «Направление подготовки» - следует выбрать значение из выпадающего списка;

– «Профиль образовательной программы» – поисковая строка. После ввода запроса следует нажать на кнопку **Q** 

| Поиск предложений      |   | 🛛 🖓 Все фильтры                   |
|------------------------|---|-----------------------------------|
| Направление подготовки |   | Профиль образовательной программы |
| Выберите значение      | • | Поиск                             |

# Рисунок 60 – Блок «Поиск предложений»

При нажатии на кнопку «Все фильтры» на странице отображаются дополнительные поля для отбора предложений по следующим параметрам (рисунок 61):

- «Учебное заведение» - следует выбрать значение из выпадающего списка;

– «Уровень образовательной программы» – следует выбрать значение из выпадающего списка;

- «Форма обучения» следует выбрать значение из выпадающего списка;
- «Регион трудоустройства» следует выбрать значение из выпадающего списка;
- «Заказчик целевого обучения» следует выбрать значение из выпадающего списка;
- «Искать предложения» содержит радиобаттоны:
  - «Bce»;
  - «По квоте»;
  - «Без квоты»;
  - «Для студентов в процессе обучения».

Примечание – Во всех полях фильтров, кроме «Профиль образовательной программы» и «Искать предложение», доступен выбор нескольких значений из выпадающего списка.

| Поиск предложений          |   | 7 Скрыть                            | фильтры |  |
|----------------------------|---|-------------------------------------|---------|--|
| Направление подготовки     |   | Профиль образовательной программы   |         |  |
| Выберите значение          | • | Поиск                               | Q       |  |
| Учебное заведение          |   | Уровень образовательной програм     | имы     |  |
| Выберите значение          | • | Выберите значение                   | •       |  |
| Форма обучения             |   | Регион трудоустройства              |         |  |
| Выберите значение          | • | Выберите значение                   | •       |  |
| Заказчик целевого обучения |   | Тип предложения                     |         |  |
| Выберите значение          | • | • Bce                               |         |  |
|                            |   | 🔘 По квоте                          |         |  |
|                            |   | 🔘 Без квоты                         |         |  |
|                            |   | ○ Для студентов в процессе обучения |         |  |

### Рисунок 61 – Блок «Поиск предложений»

После заполнения полей осуществляется поиск предложений по выбранным критериям.

Скрыть дополнительные поля фильтрации можно при помощи кнопки «Скрыть фильтры», при этом выбранные фильтры будут отображены на странице в виде тегов (рисунок 62).

Для сброса настроек поиска следует нажать на кнопку «Сбросить фильтры».

Результат поиска отображается в виде списка с краткой информацией о каждом из отобранных предложений (рисунок 62):

- логотип компании-заказчика;
- номер предложения;
- направление подготовки является названием предложения;
- профиль образовательной программы;
- тип адресатов предложения;
- наименование заказчика целевого обучения;
- регион трудоустройства;
- наименование учебного заведения;
- уровень образовательной программы;
- форма обучения;
- образовательная программа;
- дата окончания приема заявок;
- количество поданных заявок на данное предложение.

67

Предложения целевого обучения

| Целевое | обучение |
|---------|----------|
|---------|----------|

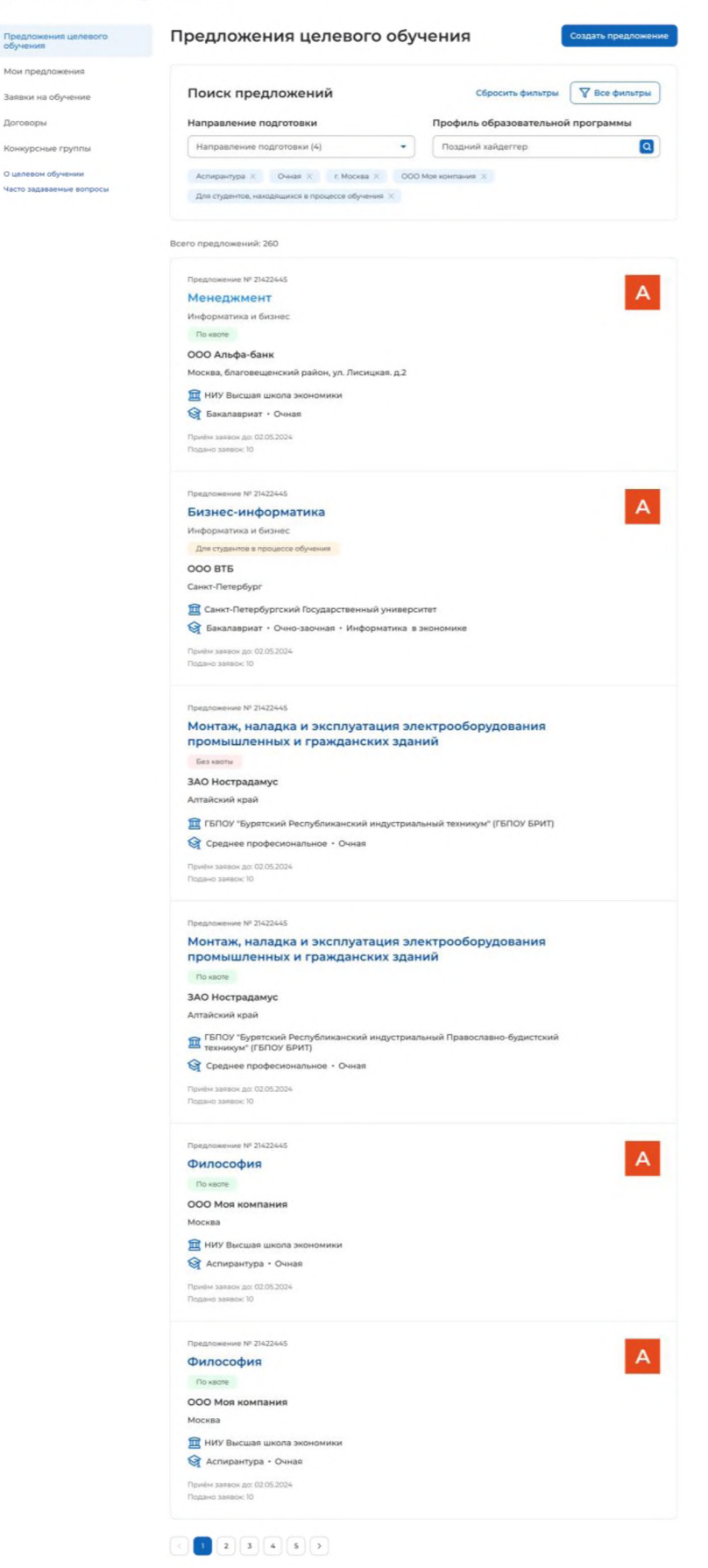

Рисунок 62 – Результат поиска

При нажатии на название предложения осуществляется переход в карточку данного предложения (см. п. 2.7).

В случае отсутствия актуальных предложений, удовлетворяющих выбранным критериям поиска, на странице отображается соответствующая информация (рисунок 63).

| Предложения целевого<br>обучения | Предложения целевого обучения Создать предложен  |       |                                   |                 |  |  |
|----------------------------------|--------------------------------------------------|-------|-----------------------------------|-----------------|--|--|
| Мои предложения                  |                                                  |       |                                   |                 |  |  |
| Заявки на обучение               | Поиск предложений                                |       | Сбросить фильтры                  | 🛛 🖓 Все фильтры |  |  |
| Договоран                        | Направление подготовки                           |       | Профиль образовательной программы |                 |  |  |
| Конкурсные группы                | Направление подготовки (4)                       | •     | Поздний хайдеггер                 | ٩               |  |  |
| О целевон о <del>буче</del> нии  | Аспирантура × Очная × г. Москва ×                | 000 M | оя компания ×                     |                 |  |  |
| часта заравае мае ерпросы        | Для студентов, находящихся в процессе обучения 🗙 |       |                                   |                 |  |  |

## Рисунок 63 – Результаты поиска

# 2.7 Просмотр предложения

Карточка предложения содержит (рисунок 64):

– ссылку «Вернуться к списку предложений» – при нажатии на ссылку осуществляется возврат на страницу «Предложения целевого обучения»;

- название предложения;
- вкладки:
  - «Образование»;
  - «Место работы»;
  - «Условия и требования»;
  - «Контакты».

Сведения, размещенные на выбранной вкладке, отображаются в основном блоке, расположенном слева.

Дополнительный блок, расположенный справа, включает краткую информацию о предложении:

- наименование заказчика;
- логотип компании-заказчика;
- тип предложения отображается в предложениях, адресованных гражданам, поступающим в пределах установленной квоты;
- номер предложения;
- планируемое количество договоров;
- количество поданных заявок;
- дата окончания приема заявок.

# Целевое обучение

К Вернуться к списку предложений

#### Философия

Образование Место работы Условия и требования Контакты

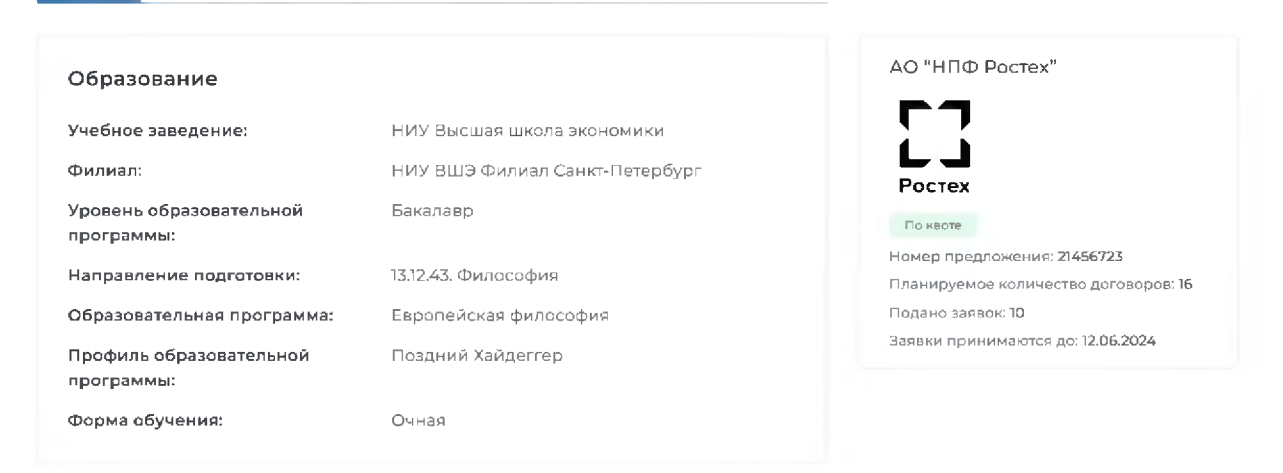

### Рисунок 64 – Карточка предложения

Описание вкладок «Образование», «Место работы», «Условия и требования» представлено в п. 2.5.

Вкладка «Контакты» содержит контакты лиц, ответственных за заключение договора (рисунок 65).

# Целевое обучение

С Вернуться к списку предложений
ФИЛОСОФИЯ
Образование Место работы Условия и требования Контакты

Исмаилов Исмаил Исмаилович. Тел. +7 000 000 00 00

Контакты лиц, ответственных за заключение договора

Вселенский Виктор Альбертович. Тел +1 000 000 00 00. Email: vselensky@mail.com

АО "НПФ Ростех" Брански принимаются до: 12.06.2024

Рисунок 65 – Вкладка «Контакты»